# ■■■ 北三陸(ステラ)ネット操作マニュアル ■■

- 1. 接続 (p2.VPN, p4.起動, p6.終了) p.2
- 2. 患者検索 (一覧, 検索, 表示) p.7
- 3. 文書添付 (紹介状,ケアプランなど) p.12
- 4. 間違って添付した文書の削除方法 p.16
- 5. 同意書を送る方法 (KSN 共有フォルダ, STN, ファックス,電話) p.18
- 6. その他: 死去などのため非表示にしたい時 p.28

# ■事務局連絡先

A:北三陸塾事務局(リハビリタウンくじ内) 南川、大川
【担当:受付窓口、同意書、料金、機器故障その他】
TEL:0194-53-0056, FAX:0194-52-8660、メルタスOK
E-mail; info@kita-sanriku.org、
B:北三陸塾事務局 細谷地
【担当:意見その他】
E-mail; accho@rnac.ne.jp、メルタスOK
C:フジフィルムビジネスイノベーション 関口
【担当:メルタス全般、機器故障】
TEL0194-52-2376、メルタスOK
D:アストロステージ 渡辺
E-mail; toru.watanabe@astrostage.co.jp

【担当:ステラネット全般】

変更履歴(2023.7.4)

2023.7.4 スリム化、各種連絡先追加

2023.03 「死去の非表示」追加、同意書提出「KSN 共有フォルダ」追加、「文書の削除の仕方追加」 2022.10 個別作成開始、2023.01 統合版作成開始

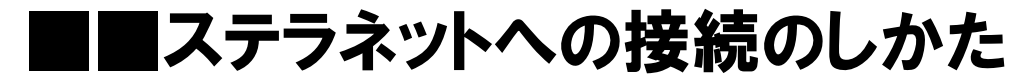

内容: 1. VPN 接続(これをすることにより安全な通院が確保されます)

2. ステラネット起動

3. 終了方法

付録:VPN の「簡易モード」←→「通常モード」の切り替え

#### ■1. VPN を接続する

すでに VPN が接続されているかどうかは、画面右下のタスクバーを観察すると、接続されているか どうかがわかります。

| , | < ( | 5        | ¶ <b>⊉</b> } | (i. | <b>⊲</b> ») | A        | 202 | 13:32<br>22/09 | <u>?</u><br>9/01 | Ę | 2        | こちらは            | t VPN z | がオフの状態  |
|---|-----|----------|--------------|-----|-------------|----------|-----|----------------|------------------|---|----------|-----------------|---------|---------|
|   |     |          |              |     |             |          |     |                | 80<br>           |   |          |                 |         |         |
| ^ |     | <b>?</b> | 0            | ø   |             | <b>6</b> | ¶⊉} | 臣              | \$₩)             | A | 1<br>202 | 2:59<br>2/09/02 | $\Box$  | こちらは接続済 |

・このようなアイコンが、暗いと未接続、明るくぴかぴか光っていると接続済です

・接続済の場合は、「■2」に飛んでください

・VPN を接続する瞬間、他のネットワークを使っているソフトが動かなくなる場合があります。以下の ソフトは予め止めてください。接続後に起動するのは多分 OK です。 影響を受けるソフト:電子カルテ、業務支援ソフト、zoom, リモートデスクトップ 影響を受けないソフト:オフィス (ワード、エクセル、パワーポイント)、web 閲覧

・softether VPN クライアントを起動

| a<br>Ma      |                |       |                       |         |                   |                     |     |
|--------------|----------------|-------|-----------------------|---------|-------------------|---------------------|-----|
| Real Andrews | 2012/00/1-008  |       | D Link<br>2<br>194542 | AND MAL | An Income Call In |                     |     |
|              | al<br>Harakana |       |                       |         | CR<br>YHURY       |                     |     |
| x<br>L       |                |       |                       |         |                   |                     |     |
|              |                |       |                       |         |                   |                     |     |
| and a second |                |       |                       |         |                   |                     |     |
|              |                |       |                       |         |                   |                     |     |
|              | て検索            | 0 # 1 | 0                     |         |                   | ∧ tt ⊞ ter ≲ 00 A 1 | 244 |

# ・下は簡易モードの画面です「VPN 接続を開始」をクリック (簡易モードでない場合は、「kitasanriku」を「接続」を選択 詳細は「■VPN の「簡易モード」←→「通常モード」の切り替え」参照)

| Microsofi Edge                | DLink<br>調<br>器 SoftEther VPN クライアント部易接続マネージャ                                                                          | €L. <u>A</u> ×                                     |                         |
|-------------------------------|----------------------------------------------------------------------------------------------------|----------------------------------------------------|-------------------------|
|                               |                                                                                                    | /PN Client                                         |                         |
|                               | <ul> <li>VPN クライアント間易打</li> <li>[VPN 接続を開始] ボタンをクリック</li> <li>[VPN 接続を開始] ボタンをクリック</li> <li>[WPN はtasanriku</li> </ul> | <sub>女統</sub> マネーシヤ<br>クすると VPN 接続を開始します。<br>オフライン |                         |
| antico                        |                                                                                                    |                                                    |                         |
| Rom                           | VPN 接新<br>動作モードの変更(M)                                                                                                  | 売を開始(C)<br>閉じる(C)                                  |                         |
| The format                    |                                                                                                    |                                                    |                         |
| ・・・・・・・・・・・・・・・・・・・・・・・・・・・・・ | o 🖽 🦹 💽 🖬 🗊                                                                                                    |                                                    | ^ ♥ ₩ ₩ ₩ // 41)A 12:45 |

・接続中の画面です。なにも押さなくて OK です。自動ですすみ、勝手に閉じます。

| 580        |                                           |                                                   |                          | 0<br>590                          |            |                                                                   |                        |
|------------|-------------------------------------------|---------------------------------------------------|--------------------------|-----------------------------------|------------|-------------------------------------------------------------------|------------------------|
| alamatoy.  | D. S. S. S. S. S. S. S. S. S. S. S. S. S. |                                                   |                          |                                   | D.         |                                                                   |                        |
| <u>EM</u>  | al<br>Market Hal                          | ■ ## LAN E+F <sup>2</sup> *99Y 08/8               |                          | <b>N</b> E                        | NET-REF-AD |                                                                   |                        |
|            |                                           | WW アーバーはWE-ルルル     VPN 上の DHCP サーバーから IP アドレスを取得中 |                          |                                   |            | 1990 VPN 単独分号数におうました。<br>39 アドレス 192.168.246.22 の新り出てが完了しま<br>した。 |                        |
|            |                                           | 182.8(c)                                          |                          |                                   |            | W-24C)                                                            |                        |
| -          |                                           |                                                   |                          |                                   |            |                                                                   |                        |
|            |                                           |                                                   |                          | Cited Advanced<br>Stated Advanced |            |                                                                   |                        |
| 🖬 👂 ζζελλυ | (後常                                       | o H 🞙 🕐 🖿 🖻 📹 💷 😥                                 | - 10 🖬 🖬 40 A 10 A 🖬 🛱 ∧ | 🖬 🔎 εεκληυ                        | (後常        | 0 # 🕽 🕐 🖩 🔒 📾 🔟                                                   | ∧ 20 19 10 41 A 2000 □ |

・ここがぴかぴか動いていれば VPN 接続成功です

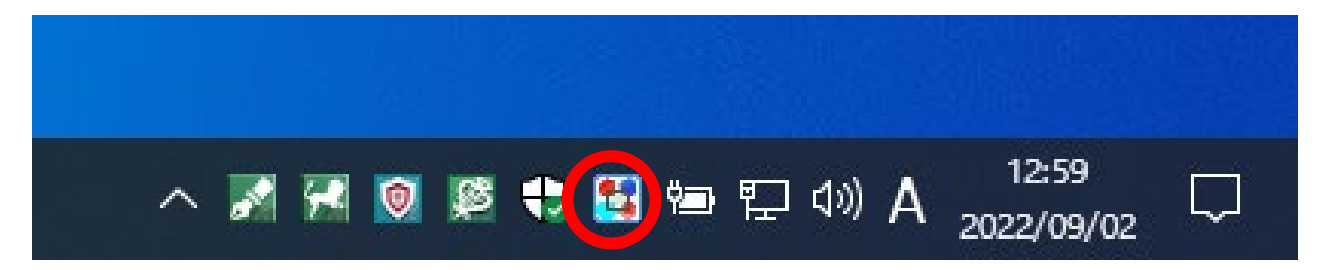

# ■2:ステラネット起動

・ステラネットのアイコン(ライオン?)をダブルクリック

| 3)<br>398                     |                   |                          |
|-------------------------------|-------------------|--------------------------|
| Microsoft Edge                |                   |                          |
|                               | PTROPY            |                          |
| Eccurate                      | Suntage with yoja |                          |
| solio                         | STAL              |                          |
| z<br>Zoan                     |                   |                          |
| Ref Morecont<br>Video Domance |                   |                          |
| ダ ここに入力して検索                   | o # 🦹 💽 🛤 🛱 🚖     | へ 📽 🎛 🛥 🥢 (1)) A 12:44 🖓 |

・ステラネットのログイン画面

「Edge」のほかに「STN」が立ち上がります

STN は常駐ソフト(いつでも動いている)で、メールが来た時に教えてくれたり、同意書を転送したり、患者さんに文書を簡単につけたりの機能があります。

でも、最初は邪魔だと思いますので、「-」か「×」を押して消してください

| C STELLAR Net ログイソバージ x +     C ▲ セキュリティ保護なし   192.168.246.11     D ID-Link ◆ ログイン   MelL+   № ステラネット ● ダク | יאד איז איז איז איז איז איז איז איז איז איז | ٨٩                                                  | <br>6 4 6 2                     | ×  |
|----------------------------------------------------------------------------------------------------|---------------------------------------------|-----------------------------------------------------|---------------------------------|----|
| ステラネット<br>Martin STELLAR NET 病診連携システム                                                                      | ムーステラ・ネットー Original Medical Solution        | 0.8 🔘 STN [洗内サーバ]                                   | - 🗆 X                           | ٩  |
| STELLARNetにログイン                                                                                            | アストロステージからのお知らせ                             | ユーザ: KSJhoso (細谷地 昭) 施設 北三陸塾<br>患者一覧 スキャン 新規患者登録 保護 | ビイン: 10/29 16:17<br>削除 印刷       | 1  |
| 施設コード:                                                                                                    | お知らせはありません。                                 | 日時 マ メッセージ                                          | λ7-9λ                           | 10 |
| 617418900<br>ユーザID :                                                                                       |                                             |                                                     |                                 | 0  |
| KSJhoso<br>パスワード:                                                                                          |                                             |                                                     |                                 | •  |
| ログイン                                                                                                    |                                             |                                                     |                                 |    |
|                                                                                                    |                                             | -                                                   | P                               |    |
|                                                                                                    |                                             |                                                     |                                 |    |
|                                                                                                    |                                             | 通常0 緊急/督促0 エラー0 データ(送信:0受信:0)                       |                                 |    |
|                                                                                                    |                                             | 待機中                                                 |                                 | ۲  |
| StellarNet Ver 5.1.1.5 (2022/00/16 16)                                                                     |                                             | Copyright @ 2010-2022 🖉                             | ASTROSTAGE All Right Reserved.  | ŝ  |
| ● ここに入力して検索                                                                                                | 🧟 💽 🛱 🗐 🖻                                   | ^ 🞯 😅 兴                                             | 5 🔄 🐑 (小) A 17:29<br>2022/10/29 | 2  |

・施設コードは、はじめから入ってくる時が多いです。もしわからなければ事務局に問い合わせお願いします。

・ユーザ ID、パスワードは新しく発行されております。大文字・小文字なども正確に打ち込んでください。(パスワードはあとで自分の好きなものに変更可能です。)

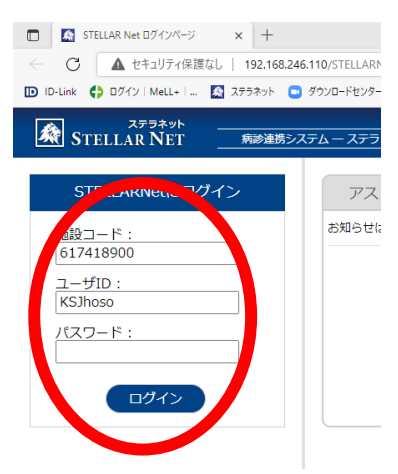

・北三陸ネットにアクセスできました

#### 自分の名前が表示されていることを確認してください

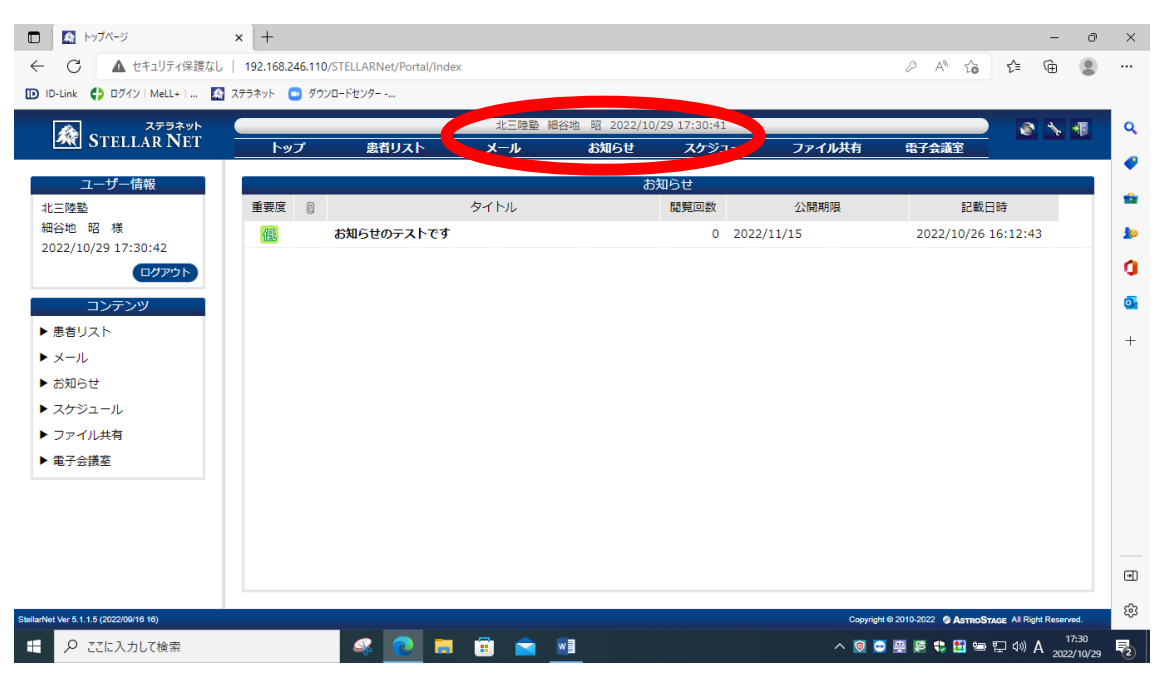

# ■3 終了時

・ブラウザ等を「×」で消しても、裏で常駐ソフト「STN」などが動いています。一人で使う端末であれ ば、そのまま運用するのもよいです。複数で使う端末の場合は、完全に終了するのが良いと思いま す。

A. そのまま:前にログインした方のメール通知が継続、VPN 接続継続

B. 完全終了

・完全終了の場合、「アプリ終了」をクリック。

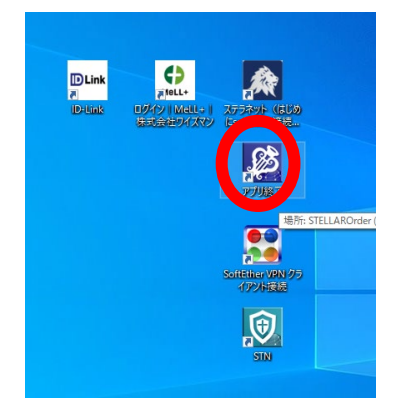

| 77/187      |  |
|-------------|--|
| 終了処理を行って、咳す |  |
| STM         |  |

・次に、VPN も切断します

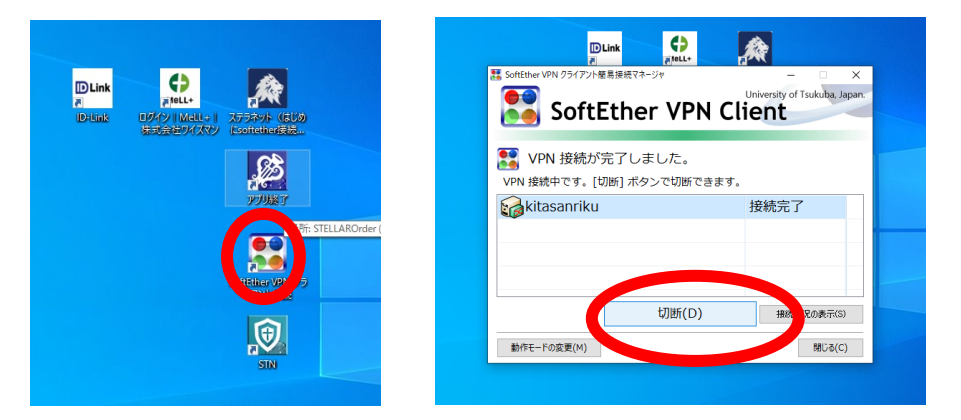

・VPN 切断時も、接続時同様、他のソフトに影響がある場合があるので注意してください ・VPN が切断されたことの確認は、右下のタスクバーのアイコンが「ぴかぴか」→暗くなります。

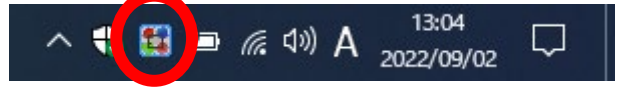

★わからなくなったら端末を「再起動」する手もありますよ

# ■■担当患者さんを探して表示する

1. 順調に探せる場合

2. 探せない時は

#### ■1. 順調に探せる場合。「患者リスト」を選択

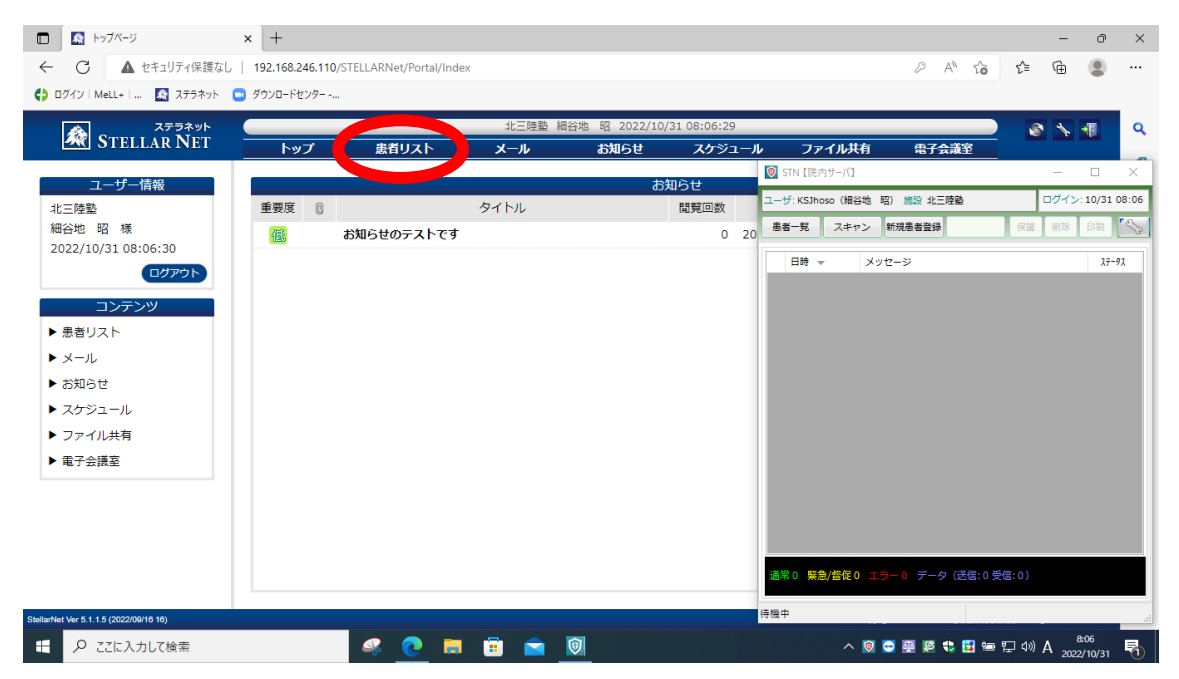

#### ・自施設の患者さんの一覧が出ます

#### 自施設の患者さんが<u>それほど多くない時は、このまま下にスクロール</u>して探したほうが早いです

| 🔲 🧟 患者リスト                             | × +                    |                         |                        |         |                |          |                       |                 | -                      | ð          |
|---------------------------------------|------------------------|-------------------------|------------------------|---------|----------------|----------|-----------------------|-----------------|------------------------|------------|
| ← C ▲ セキュリティ保護なし                      | ,   192.168.246.110/ST | ELLARNet/OrderWeb/Index |                        |         |                |          | /                     | 4) 2 <b>3 2</b> | Ē                      |            |
| 🛟 ログイン   MeLL+   🔉 ステラネット             | 🧧 ダウンロードセンター           |                         |                        |         |                |          |                       |                 |                        |            |
|                                       |                        |                         | 北三陸塾 細谷地               | 昭 2022/ | 10/31 08:07:52 |          |                       |                 | s 🔨 🕯                  | 1          |
| SIELLAR NEI                           | トップ                    | 患者リスト                   | メール                    | お知らせ    | スケジュー          | ル ファイルま  | 特 電子会                 | <b>議室</b>       |                        |            |
| ID·氏名                                 | 他施設                    | ✓ 指定なし ✓                |                        | 本日      |                |          | ) ý Q t               | 贫 索             |                        |            |
| STELLAR SophiaReport                  | Nazca                  |                         |                        |         |                |          |                       | (               | 連携患者リス                 | <b>۲</b> ۲ |
| 患者一覧 久慈患者一覧 同意                        | 諸書一覧                   |                         |                        |         |                |          |                       |                 |                        |            |
| 施設名                                   | 患者ID                   | 漢字患者名                   | カナ患者名                  | 性別      | 生年月日           | 年齡       | 主診療部門                 | 主担当医            | 病棟                     | -          |
| □ 北三陸塾                                | 99999999               | 約束の人                    | ヤクソクノヒト                | М       | 1958/03/03     | 64才 7ヶ月  |                       |                 |                        | ^          |
| □ 北三陸塾                                | 90000100               | <del>7</del> አኑ 100     |                        | F       | 2001/01/01     | 21才 9ヶ月  |                       |                 |                        |            |
| □ 北三陸塾                                | 30984765               | 細谷地 昭                   | ホソヤチ アキラ               | М       | 1969/05/08     | 53才 5ヶ月  |                       |                 |                        |            |
| □ 北三陸塾                                | TEST                   | てすと                     |                        |         |                |          |                       |                 |                        |            |
| □ 北三陸塾                                | 9000002                | テスト 2                   | ቻለኑ 2                  | 不明      | 1951/11/16     | 70才 11ヶ月 |                       |                 |                        |            |
| □ 北三陸塾                                | 99999990               | 村田テスト                   | ፊラタ テスト                | м       | 2022/02/10     | 0才 8ヶ月   |                       |                 |                        |            |
| □ 北三陸塾                                | 11111111               | テスト 20220               | <del>7</del> አኑ 202203 | М       | 1990/01/01     | 32才 9ヶ月  |                       |                 |                        |            |
| □ 北三陸塾                                | 0000017620             | 川戸 はるえ                  | <b>አ</b> ጋኑ ለ⊮፤        | F       | 1949/10/28     | 73才 0ヶ月  |                       |                 |                        |            |
| □ 北三陸塾                                | 9999999999             | 久慈 花子                   |                        |         |                |          |                       |                 |                        |            |
| □ 北三陸執                                | unload                 | 情報 #有用                  |                        |         |                |          |                       |                 |                        | • •        |
| 検索結果:65件                              |                        |                         |                        |         |                |          |                       |                 |                        |            |
| tellarNet Ver 5.1.1.5 (2022/00/16 16) |                        |                         |                        |         |                |          | Copyright @ 2010-2022 |                 | Right Reserved         | d.         |
| € 🖉 ここに入力して検索                         |                        | 🥰 💽 📒 🧯                 | ) 📄 🔯                  | w       |                |          | . 🕺 😁 😁 😫             | 4 🖵 🖻 월 🕽       | ») A <sup>&amp;(</sup> | 08         |

・<u>漢字の名前</u>で検索するのが最もヒット率高いと思います。姓名の間はひとつあけてください。
 姓だけ、名だけでもよいです、(久慈花子の場合、久慈OK、花子OK)
 ふりがなも大丈夫です。半角もOKです。(くじはなこOK、クジハナコOK、クジハナコOK)
 IDは、右側だけでもよいです(ID=00000123の場合は、0123でもOK)

・記入したら、右側の「検索」を選択

| 🔲 🎑 患者リスト                              | × +                      |                      |          |         |                |         |                       |                                            | -                            | ð         | $\times$ |
|----------------------------------------|--------------------------|----------------------|----------|---------|----------------|---------|-----------------------|--------------------------------------------|------------------------------|-----------|----------|
| ← C     ▲ セキュリティ保護な                    | し   192.168.246.110/STEL | LARNet/OrderWeb/Inde | x        |         |                |         | )                     | 4 <sup>%</sup> t <b>∂</b> t <sup>*</sup> ≡ | Ē (                          |           |          |
| 🛟 ログイン   MeLL+   🧟 ステラネット              | 📼 ダウンロードセンター             |                      |          |         |                |         |                       |                                            |                              |           |          |
|                                        |                          |                      | 北三陸塾 細谷地 | 昭 2022/ | 10/31 08:10:52 |         |                       |                                            | s 🔨 🖣                        |           | Q        |
| STELLAR NET                            | トップ                      | 患者リスト                | メール      | お知らせ    | スケジューノ         | ル ファイル共 | 有 電子会                 | 議室                                         |                              |           | _        |
| ID·名 細谷地 昭                             | 施設                       | ✓ 指定なし               | ~        | 本日      |                | モダリティ   |                       | a 索                                        |                              |           | -        |
| STELLAR SophiaReport                   | Nazca                    |                      |          |         |                |         |                       |                                            | 連携患者リス                       | 4         | 10       |
| 患者一覧 久慈患者一覧 同語                         | 意書一覧                     |                      |          |         |                |         |                       |                                            |                              |           | a        |
| 施設名                                    | 患者ID                     | 漢字患者名                | カナ患者名    | 性別      | 生年月日           | 年齢      | 主診療部門                 | 主担当医                                       | 病棟                           | ^         | _        |
| □ 北三陸塾                                 | 30984765                 | 細谷地昭                 | ホソヤチ アキラ | М       | 1969/05/08     | 53才 5ヶ月 |                       |                                            |                              | <b>^</b>  | 0        |
| <<br>検索結果:1件                           |                          |                      |          |         |                | _       |                       |                                            |                              | *<br>•    | •        |
| StellarNet Ver 5.1.1.5 (2022/09/16 16) | ,                        |                      |          |         |                |         | Copyright © 2010-2022 | SASTROSTAGE A                              | Right Reserved.              |           | ŝ        |
| € 🖉 こに入力して検索                           |                          | 🧟 💽 🛤                | 🗉 💼 🔯    |         |                |         | 0 🗢 🖳 🛤 🕯             | 🕽 🛃 🗐 🌄 🗘                                  | )あ <sup>8:11</sup><br>2022/1 | 1<br>0/31 | 1        |

#### 目的の患者さんが出たら、そこをダブルクリックしてください。

#### 出ない時は「■2. 探せない時へ」

| 🗖 🔝 분音リスト 🗙                                                                                                    | +                     |                      |             |          |                |         |                       |            | -                     | ð              | ×   |
|----------------------------------------------------------------------------------------------------|-----------------------|----------------------|-------------|----------|----------------|---------|-----------------------|------------|-----------------------|----------------|-----|
| ← C ▲ セキュリティ保護なし                                                                                                    | 192.168.246.110/STELL | ARNet/OrderWeb/Index |             |          |                |         | /                     | 4" to t    | È (⊕                  |                |     |
| 🛟 ログイン   MeLL+   🧟 ステラネット 🕒                                                                                                    | ダウンロードセンター            |                      |             |          |                |         |                       |            |                       |                |     |
|                                                                                                    |                       |                      | 北三陸塾 細谷地    | 昭 2022/1 | 10/31 08:10:52 |         |                       |            | S 🔨                   | -              | Q   |
| STELLAR NET                                                                                                    | トップ                   | 患者リスト                | メール         | お知らせ     | スケジューノ         | ル ファイルま | 特 電子会                 | 議室         |                       |                |     |
| ID·氏名 細谷地 昭 他的                                                                                                    | <b>施設</b>             | ✓ 指定なし ✓             |             | 本日       |                |         |                       | ¢ 🙊        |                       |                |     |
| STELLAR SophiaReport N                                                                                                    | lazca                 |                      |             |          |                |         |                       |            | 連携患者リ                 | スト             | 10  |
| 患者一覧 久慈患者一覧 同意書一                                                                                                    | -覧                    |                      |             |          |                |         |                       |            |                       |                |     |
| 描記々                                                                                                    |                       |                      | /J / 10-0-0 |          |                | 存齢      | 主診療部門                 | 主担当医       | 病树                    | ₹ ^            |     |
| 【 </td <td>984765</td> <td>細谷地 昭</td> <td>ホリヤチ アキラ</td> <td>м</td> <td>1969/05/08</td> <td>53才 5ヶ月</td> <td></td> <td></td> <td></td> <td>-</td> <td>0</td> | 984765                | 細谷地 昭                | ホリヤチ アキラ    | м        | 1969/05/08     | 53才 5ヶ月 |                       |            |                       | -              | 0   |
|                                                                                                    |                       |                      |             |          |                |         |                       |            |                       |                | +   |
|                                                                                                    |                       |                      |             |          |                |         |                       |            |                       |                |     |
|                                                                                                    |                       |                      |             |          |                |         |                       |            |                       |                |     |
|                                                                                                    |                       |                      |             |          |                |         |                       |            |                       |                |     |
|                                                                                                    |                       |                      |             |          |                |         |                       |            |                       |                |     |
|                                                                                                    |                       |                      |             |          |                |         |                       |            |                       |                |     |
|                                                                                                    |                       |                      |             |          |                |         |                       |            |                       |                |     |
|                                                                                                    |                       |                      |             |          |                |         |                       |            |                       | -              |     |
| ↓ ☆売は田・1.4                                                                                                    |                       |                      |             |          |                |         |                       |            |                       | +              | •   |
| (供来結末:1件                                                                                                    |                       |                      |             |          |                |         |                       |            |                       |                | 67  |
| StellarNet Ver 5.1.1.5 (2022/09/16 16)                                                                                                    |                       |                      |             |          |                |         | Copyright @ 2010-2022 | AstroStage | All Right Reserve     | ed.            | දවු |
| 🚦 🔎 ここに入力して検索                                                                                                    | 6                     | 🖇 💽 🚍 🧯              | ) 📄 🔞       | w        |                |         | 🔘 😅 🖳 😫 📢             | 🗦 🛃 🖙 🖫 i  | か)あ <sup>8</sup> 2022 | :11<br>2/10/31 | 5   |

#### ・患者さんのデータ一覧が出ます。

#### 表示は久慈病院のカルテと同様の時系列短冊方式です

| 🎦 地域連携サーバ                                                                                                  |                                                   |                                                           | - 0                                                                         | ×        |
|----------------------------------------------------------------------------------------------------|---------------------------------------------------|-----------------------------------------------------------|-----------------------------------------------------------------------------|----------|
| 30984765 ホリヤチ アキラ (新法法) 8回<br>昭44年5月8日<br>細谷地 昭 ss75ヶ月 男<br>展開                                             |                                                   | 22/1                                                      | <ul> <li>● 64回 7・9取込み</li> <li>■メント入力</li> </ul>                            | <b>*</b> |
| 「紅松長示」「全体表示」」「自科表示」」「画像検査                                                                                  | ・ 」「生理検査 文書管理 」「病歴・投                              | 薬 「 検体検査 」 「                                              |                                                                             | 9        |
| 来院情報         21/04/02         21           施設/科         久慈病院 / 呼吸器内核久慈病院<br>来院種 / 医師         21         21 | /04/30 21/08/20 91/10/13<br>E/ 循環語内科 二 拓也 例 大二 拓也 | 21/10/29 21/1 5<br>久慈病院 / 呼吸器内科久慈病院 / 身 医内科久3             | 21/11/19 21/12/03 来院清朝<br>法病院 / 呼吸器内科久慈病院 / 循環器内科 施設 / 科<br>列 大二 拓也 来院種 / 医 | :<br>8市  |
| <ul> <li>■ 場所歴</li> <li>■ 主病名</li> <li>サルコイドーシ</li> </ul>                                                  | 1 स्वय                                            |                                                           |                                                                             | - î      |
| = オ-ダ                                                                                                    |                                                   |                                                           | オーダ                                                                         |          |
| ■ 投業・注射<br>2000年1月20日日日日日日日日日日日日日日日日日日日日日日日日日日日日日日日日日日日日                                                   |                                                   |                                                           |                                                                             | 射        |
| プレドニゾロン散「タケ 0.6グ                                                                                           | 「ラム×90日 0.6グラム×90日                                |                                                           | 0.5ダブラム×90日 グラム                                                             | Û        |
| 生理系検査           の           心電図                                                                            |                                                   |                                                           | 生理系検心障の                                                                     | Δ.       |
|                                                                                                    | 12誘導心電图 回                                         | 3                                                         | 入退院が                                                                        |          |
|                                                                                                    |                                                   |                                                           |                                                                             |          |
|                                                                                                    |                                                   | 3/#                                                       | わかります 画像                                                                    | *        |
| tac                                                                                                    | とで見やすくなります                                        | R CHEST<br>R:21/21/0                                      | DX\$J\$#\$(\$)                                                              | 2        |
| C1<br>IN:21/1                                                                                              |                                                   | CI<br>IR:21/1                                             |                                                                             |          |
| 生理検査                                                                                                    |                                                   | CT<br>IN: 2 (/12/10) ==================================== | 生理検査                                                                        | v        |
| 北三陸陸                                                                                                    | KSJhoso (細谷地 昭) 08:05 Http[101]                   |                                                           |                                                                             |          |
| ← ク ここに入力して検索                                                                                              | 🥰 🙋 🛢 💼 🙍 🖉                                       | l 🛃 🕹 🐕                                                   | 🔞 😇 龘 🦉 😍 🚼 📟 🖫 🕼 A 2022/10/31                                              | 1        |

#### 過去記事は「←」、新しい記事は「→」

| 🔁 地 | 城連携サーバ                                         |              |                |             |              |              |            |            |                   | - 0 ×              |
|-----|------------------------------------------------|--------------|----------------|-------------|--------------|--------------|------------|------------|-------------------|--------------------|
|     | 000000                                         | ADDRESS OF A | 80 2000        | 🛗 角 🛛 🖾 🖄 🖽 | SURG         |              |            |            | • 4120 ;          | *-9取込み             |
|     | ָ<br>דָּגַר דָּגָר <u>ז</u>                    | 10才5ヶ月 男     | 他施設            | *           | 10           |              | 11         |            |                   | x>>>\]             |
| 61  | 御表示 全体表示                                       | 自科表示         | 画像検査 生         | 理検査 📔 文書管   | 理 】 病歴・投募    | ↓ 検体検査       | ľ          |            |                   | · · ·              |
|     | 来院情報                                           | 22/10/11     | 22/10/13       | 4           | 22/10/17     | 22/10/21     | 22/10/27   | 4          | 4                 | 来院情報               |
|     | 施設/科                                           |              |                | 久慈病院        | 方动座院 / 淡/レキー | 5 蒜库牌 / 海津県市 | 与动电池 化数形机料 |            | 久慈病院 / 整形外科       | 施設/科               |
|     | 来院種/医師                                         |              |                |             |              |              |            |            | 外 内 潟 洋 大         | 来院種/医師             |
|     | 汎用画像                                           |              |                |             | 「地           | 域連携」         | l          |            |                   |                    |
|     | 画像                                             |              |                |             | Г«           | 7.44         |            |            | 自施記               | と記事は               |
|     |                                                |              |                |             | 1            | 治ノ「1人」       |            | `          | · · · ·           |                    |
|     | 文書管理                                           | 3/年          | 1件             |             |              |              |            | 1件         | 施言                | は名が                |
|     | 」 地域運防                                         |              |                |             | という項         | ヨが出来         | ました        | 和敬建傍       |                   |                    |
|     |                                                |              | 紹介状            | 紹介状         |              |              |            | アスト: 地域連続… | · 少败大             | わてせす               |
|     | D 1871 V                                       |              | 診療情報提供書… [5:37 | 診療情報提供書(影響  |              |              |            |            |                   | ルレボタ               |
|     | □ 紹介状                                          |              |                | 診療情報提供書 570 |              |              |            |            |                   |                    |
|     | _                                              |              |                | 診療情報提供書(詞言  |              |              |            |            |                   |                    |
| ۲   | □ 初期テンプレート                                     |              |                |             |              | その他          |            |            |                   | 初期テンプレート           |
| ۲   | □ 同意/説明書                                       | 同意/説明書       |                |             |              |              |            |            |                   | 同意/説明書             |
| •   | <ul> <li>□ 電子カルテ文書</li> <li>□ キャーテキ</li> </ul> | +            |                |             | 基礎情報         | 分類なし2        |            |            | a B Mar (Auffrid) | 電子カルテ文書            |
|     | リカルナメ書                                         | ガルテ又書2       |                |             | 2亏用稅(有護記2    |              |            |            | 2亏用紙(診療記          | カルテメ書              |
|     | □ カルテ文書                                        | 北三陸同意書       | Stan           |             |              |              |            |            |                   | カルテ文書              |
|     | ] 2号用紙(診療記録)                                   |              |                |             |              |              |            |            | 整形外科              | 2号用紙(診             |
|     | ] 2号用紙(看護記録)                                   |              |                |             | 录器科          |              |            |            |                   | 2号用紙(看             |
|     | ] 2号用紙(部門記録)                                   |              | カルテク号編         | モが探し        | L 器内科        |              |            |            |                   | 2号用紙(部             |
|     | グラフ                                            |              |                |             |              |              |            |            |                   | グラフ                |
|     | 臨床検査                                           |              | やオノナル          | tt +        |              |              |            |            |                   | 臨床検査               |
|     |                                                |              | マタくなり          | よした         |              |              |            |            |                   | ~                  |
| 北三隊 | <b>逊</b>                                       |              |                |             |              |              |            |            |                   |                    |
| -   | ₽ ここに入力して検索                                    | 2            | - 48 🤇         | ) 🗐 🗐       | 🖻 🔯 🖻        | <u>72</u>    | ^          | 冠 🔯 😁 🖉 😫  | 😍 😫 📟 🔛 ሳ») A     | 8:14<br>2022/10/31 |

★久慈病院や、他の施設の記事が見えれば、うまく紐づけされていると考えてよいです

・あるはずの久慈病院の<u>記事が全くない</u>→うまく紐づけされていません

→事務局問い合わせ→手動紐づけ

・ある程度記事はあるが、<u>特定の日が抜けている</u>→システムの取り込みミス

→事務局問い合わせ→AS に再取り込み依頼(数日かかるときあり)

・手動で入れた記事はすぐ反映されますが、久慈病院電子カルテは24時間以内の反映です (R4.10 現在、改善依頼中)。また、入院中の2号紙は、3日後に表示されます(これは仕様)

# ■2. うまく探せない時「他施設ボタン」

・自施設の ID 登録がまだされていない場合でも、同意書で本人が公開許可を出している場合は、 「他施設」ボタンを押して検索するとヒットする場合があります。

この場合、なにか自分の施設の記事載せる(ファイル取り込みをする)と、自施設 ID が登録でき、 「他施設」しなくて検索可能となります。

→マニュアル「患者さんに文書(紹介状など)を添付するには」参照

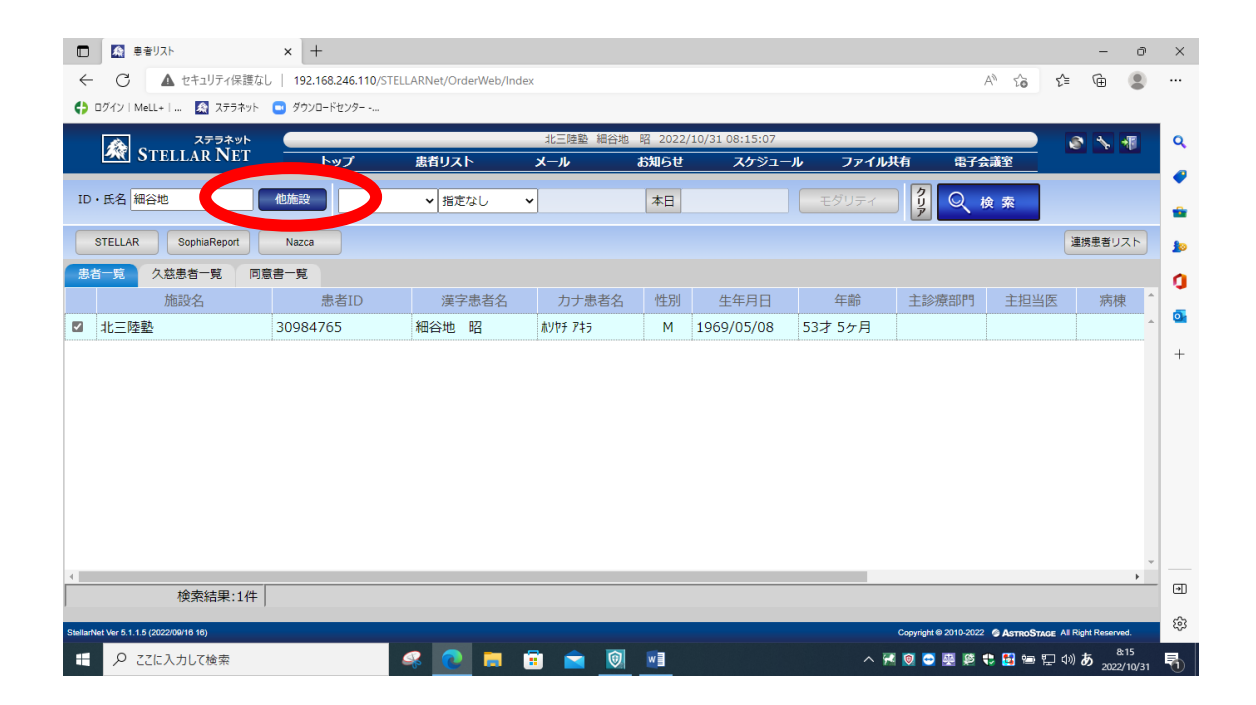

・ここまでで患者さんが検索できない時は、北三陸事務局にメール・電話をお願いします

# ■■文書(紹介状など)を添付

・既に北三陸ネットに登録されているかた

紹介状、検査データ、画像データ、介護情報提供書、ケアプランなどをステラネットの共通カルテ に登録します

・未登録患者さんや、登録申請中の患者さんの場合は、MeLL+や、ステラメールで送ってください

・最初に、送付したい書類を【PDF 形式または JPG 形式】で保存しておきます

・患者さんを表示します(別マニュアル参考)

・「データ取込み」を選択

| <b>1 86</b> 8 | <b>h</b> ['au |     | SIDAC/2 |      |       |     |            |      |     |       | • <u>•</u> 405回 | 7*-9取込。 | ₩   X       |
|---------------|---------------|-----|---------|------|-------|-----|------------|------|-----|-------|-----------------|---------|-------------|
| 9             |               |     |         | 17   | 10    | 17  | 10.11.10.* | n l  | 67  | 17    |                 | KACKE   |             |
| 生均            | と検査<br>22/00  | /28 | 【書管理    | · 滑  | 明歴・投業 | 22/ | 横体模        |      | 22/ | 10/04 | 22/10/11        |         |             |
| 14            | 22/03         | /20 | しろと内    | 科循環書 | 器科クリ  | 22/ | 05/25      | 久慈病院 | 221 | 10/04 | 22/10/11        | 施来院     | 設/科<br>種/医師 |
|               |               |     |         |      |       |     |            |      |     |       |                 |         | 傷病歴         |
|               |               |     |         |      |       |     |            |      |     |       |                 | 投       | 業・注射        |

・「ファイル取り込み」を選択

・添付したいファイルを選択(PDF、JPG のみ)、「開く」選択

| フリ<br>患者 | ガナ:;<br>名: | 7h 77h |             |    | 患者 | 曽ID : 0000000<br>年月日:2012/05<br>10才 5ヶ |                                                                      |       |
|----------|------------|--------|-------------|----|----|----------------------------------------|----------------------------------------------------------------------|-------|
| スキャ      | ン結果        | リスト    |             |    |    |                                        | 合計枚数:0 表紙を除く                                                         |       |
| 登録       | 状態         | NO     | 識別番号        | 枚数 | 要数 | 患者ID                                   |                                                                      | ×     |
|          | 確認         | 1      | NEW_000001  | 0  | -  | 00000000                               |                                                                      | ~     |
|          |            |        |             |    |    |                                        | ← → ・ ↑ ■ > PC > デスクトップ ∨ ひ ○ デスクトップの検索                              |       |
|          |            |        |             |    |    |                                        | 整理 ▼ 新しいフォルダー IIII ▼ □                                               | 0     |
|          |            |        |             |    |    |                                        | ▲ 名前 ▲ 更新日時                                                          | 種類 ^  |
|          |            |        |             |    |    |                                        | ★ クイック アクセス ステラネット説明書 2022/05/31 8:32                                | 771   |
|          |            |        |             |    |    |                                        | ■ デスクトップ オ ビデオ作製用 2022/05/31 8:32                                    | 771   |
|          |            |        |             |    |    |                                        | ◆ ダウンロード オ      理事会資料 2022/09/13 18:09                               | 771   |
|          |            |        |             |    |    |                                        | ◎ ドキュメント オ □ キャン=陸ネット情報共有同意書白紙.pdf 2022/05/06 8:52                   | Adol  |
|          |            | -      |             |    |    |                                        | E ビクチャ 💉 🕒 ACP記録用紙例.pdf 2019/12/25 7:18                              | Adol  |
|          |            |        |             |    | 新規 | データ作成                                  | ▶ 3001 (192,100,1.221) - ジョートカット 2021/12/15 7:05                     | ショー   |
| 全区       | 選択         | CIEN   |             |    |    |                                        | or Dropbox Resource source (192.168.1.221) - ショートカット 2021/12/15 7:05 | ÿ⊒-   |
|          |            |        |             | ·  |    |                                        | CneDrive - Persor USB 2022/08/25 8:23                                | ý⊒-   |
| タイ       | HIL        |        |             |    |    | 識別番号                                   | ステラネット動作検証 - ショートカット 2022/08/26 9:20                                 | ý⊒-   |
| 文書       | 情報         |        |             |    |    | 患者情報                                   | ■ P = 0 = 1 = 1 = 1 = 1 = 1 = 1 = 1 = 1 = 1                          | ý⊒-   |
| 检查       |            | 1 2022 | /10/13 ~ 本日 | 1  |    | 患者ID                                   |                                                                      | JPG . |
| -        |            | 7.5    | 4.26        |    |    | 事者名                                    | ◆ 9700-F 回 9/109997/CIP管理後xisx - 93=F/J7F 2022/05/17 14:03           | >     |
|          | 6          |        | 選択          |    |    | カナ                                     | 774ル名(N): ACP記録用新例 odf 774ル (*.ipor*.ipor*.odf)                      | ~     |
| 17 617   | -          |        |             | 9  |    | (48)                                   | A the most live manufaction                                          |       |
|          | -          |        |             |    | _  |                                        | 開く(O) キャンセ)                                                          | L.    |

| Y Cap    | ella-10     |             |              |      |                 |                                     |                                              |                |           | - 0                                                                                                    | × |
|----------|-------------|-------------|--------------|------|-----------------|-------------------------------------|----------------------------------------------|----------------|-----------|----------------------------------------------------------------------------------------------------|---|
| Y        | CAP         | カペラ<br>ELLA | ドキュメントスキャ    | マンシス | <del>.7</del> 6 |                                     |                                              |                |           |                                                                                                    | 4 |
| フリ<br>患者 | ガナ:<br>名:   | 721 721     | ŕ            |      | 豊君<br>生年        | fID : 000000<br>月日:2012/0<br>10才 5: | 00<br>5/01<br>r月男                            | <b>∂</b> +8∎8± | 2524      |                                                                                                    |   |
| 7+1      | ン結果         | リスト         |              |      |                 |                                     |                                              |                | 合計枚数      | 1                                                                                                    |   |
| 登録       | 状態          | NO          | 識別番号         | 枚数   | 要数              | 患者ID                                | 文書情報                                         | 検査日            | X-5"      | PDF 1                                                                                                    |   |
|          | 確認          | 1           | NEW_000001   | 1    | -               | 00000000                            |                                              | 2022/10        | /13       |                                                                                                    |   |
|          |             |             |              |      |                 |                                     |                                              |                |           |                                                                                                    |   |
|          |             |             |              |      |                 |                                     |                                              |                |           |                                                                                                    |   |
|          |             |             |              |      |                 |                                     |                                              |                |           | DATA                                                                                                    | - |
|          |             |             |              |      |                 |                                     |                                              |                |           |                                                                                                    | - |
|          |             |             |              |      |                 |                                     |                                              |                |           | ATTRACT AND BARE AN AND AND AND AND                                                                                                    |   |
|          |             |             |              |      |                 |                                     |                                              |                |           |                                                                                                    |   |
|          | -           |             |              |      | 新規              | データ作成                               |                                              |                |           | MAR AL 1990 A.A. A.B. MARCHAN MARCHAN AND MARCHAN AND AND AND AND AND AND AND AND AND A                                                                                                    |   |
|          |             | 03000       | പ്തതി        |      |                 |                                     | STELLA                                       | all the second |           | PARTY AND AND AND AND AND AND AND AND AND AND                                                                                                    |   |
| ⊡±       | 101 111     | Carsian     |              |      |                 |                                     | STELEN                                       | N Join Stander | Series a  | A ADDRESS CONTRACTOR CONTRACTOR AND ADDRESS ADDRESS ADDRES<br>ADDRESS ADDRESS ADDRESS ADDRESS ADDRESS ADDRESS ADDRESS ADDRESS ADDRESS ADDRESS ADDRESS ADDRESS ADDRESS ADDRESS ADDRESS ADDRESS ADDRESS ADDRESS ADDRESS ADDRESS ADDRESS ADDRESS ADDRESS ADDRESS ADDRESS ADDRESS ADDRESS ADDRESS ADDRESS ADD |   |
| 91       | 111         |             |              |      |                 | 識別番号                                | NEW_000001                                   |                |           | 1. 10. 10. 10. 10. 10. 10. 10. 10. 10. 1                                                                                                    |   |
| 文書       | 開報          |             |              |      |                 | 患者情報                                |                                              |                |           | Include a second second s                                                                                                    |   |
| 検査       |             | 202         | 2/10/13 ~ 本日 | 1    |                 | 患者ID                                | 00000000                                     |                | 遥択        | Billion v (M)         Million (M)         Million (M)                                                                                                    |   |
|          | Ŀ           | 7:5         | 54:26        |      |                 | 患者名                                 | 271 271                                      | _              |           | Bit of the second second          |   |
|          |             |             | 和此           | 9    |                 | が見                                  | アトアントア 一 一 一 一 一 一 一 一 一 一 一 一 一 一 一 一 一 一 一 | EBB 201        | 2/05/01 ~ |                                                                                                    |   |
| 20       | 20          |             |              |      |                 | mi9                                 | 北三陸船                                         |                | 選択        | MCRATHAN DE LA CONTRACTA DE LA CONTRACTA DE LA    |   |
|          | - 1         |             |              |      |                 |                                     |                                              | TYID/RAD       |           | internet et al. and a second and a second a second a se                                                                                                    |   |
| 20       | Ath I Break |             |              |      | _               | 化常用用带放                              |                                              |                |           | Allen Landragen<br>Allen III - Allen III - Allen IIII - Allen III - Allen IIII - Allen IIII - Allen IIII - Allen IIII - Allen IIII - Allen IIII - Allen IIII - Allen III - Allen III - Allen  |   |
| Mil      | 13-9"       |             |              |      |                 | 診療科                                 | ( )                                          |                | 遥択        | 100                                                                                                    |   |
| 29       | 区分          |             | → 来院種別       |      | ~               | 確認                                  | 2 支書種が選択:                                    | されていません        | ~         | 18.74%                                                                                                    |   |
| 開ま       | 確認          |             |              | j    | 星沢              |                                     |                                              |                | v         | ´♀` <b>´ �</b> ´ ❶                                                                                                    |   |
| 三陸?!     | 1公開畫        | 者同意         | 診療情報提供       | 2    |                 | 紹介状                                 | 検査結算                                         | e :            | プリセット     | プリセット プリセット プリセット プリセット その他                                                                                                    | - |

#### ・PDF が一旦取り込まれたことを確認します

・施設名、患者 ID が合っているかを確認します

(★自施設 ID ではない患者はここで自施設 ID の初回入力をします、以降、自施設 ID で運用でき ます。)

- ! 間違っている場合は、必ず訂正してください
- ! ほかの箇所(患者名、カナ、性別、生年月日)などは変更不要です 変更すると「名寄せ」から外れてしまい、連携されなくなってしまう時があります そうなってしまった場合は事務局に連絡ください

| ○ 確認 1 NEW_000001 1 - 00000000 2022/10/13 DATA DATA PF ● 新規データ作成 ● イトル ● グイトル ● グロー ● グロー ● グロー </th <th></th> <th></th> <th></th> <th></th> <th>PDF 1</th> <th>7-9"</th> <th>検査日</th> <th>文書情報</th> <th>患者ID</th> <th>要数</th> <th>枚数</th> <th>別番号</th> <th>NO</th> <th>状態</th> <th>登録</th>                                                                                                    |                       |               |          |                   | PDF 1  | 7-9"   | 検査日        | 文書情報           | 患者ID          | 要数      | 枚数 | 別番号         | NO    | 状態  | 登録 |
|----------------------------------------------------------------------------------------------------|-----------------------|---------------|----------|-------------------|--------|--------|------------|----------------|---------------|---------|----|-------------|-------|-----|----|
| ATA         ○全選択       新規データ作成         新規データ作成         STELLAR       オーグアド         ●イトル       第別場号         単本目       ●2022/10/13 ~ 本目         型名       デスト・デスト         コード       選択         名称       コント         一       ●         2022/10/13 ~ 本目       ●         単常名       デスト・デスト         方スト・デスト       一         方スト・デスト       一         第       ●         (1) 男       生年月目         (2) 2012/05/01 ~       施設         (1) 男       生年月目         (2) 2012/05/01 ~       ●         (1) 男       生年月目         (2) 2012/05/01 ~       ●         (1) 男       生年月目         (2) 2012/05/01 ~       ●         (1) 男       生年月目         (2) 12/05/01 ~       ●         (1) 男       生年月目         (1) 日       ●         (1) 日       ●         (1) 日       ●         (1) 日       ●         (1) 日       ●         (2) 日       ●         (2) 日       ●         (2) 日       ● <td< td=""><td></td><td></td><td></td><td></td><td></td><td></td><td>2022/10/13</td><td></td><td>00000000</td><td>•</td><td>1</td><td>W_000001</td><td>1 1</td><td>確認</td><td>~</td></td<>                                                                                                    |                       |               |          |                   |        |        | 2022/10/13 |                | 00000000      | •       | 1  | W_000001    | 1 1   | 確認  | ~  |
| ATA       DATA       DF       新規データ作成       予イトル       取引振号       NEW_000001       整者()       型全道択       ()       2022/10/13 ~ 本日       型名       デスト       フト       選択       ()       ()       ()       ()       ()       ()       ()       ()       ()       ()       ()       ()       ()       ()       ()       ()       ()       ()       ()       ()       ()       ()       ()       ()       ()       ()       ()       ()       ()       ()       ()       ()       ()       ()       ()       ()       ()       ()       ()       ()       ()       ()       ()       ()       ()       ()       ()       ()       ()       () <td></td> <td></td> <td></td> <td></td> <td></td> <td></td> <td></td> <td></td> <td></td> <td></td> <td></td> <td></td> <td></td> <td></td> <td></td>                                                                                                    |                       |               |          |                   |        |        |            |                |               |         |    |             |       |     |    |
|                                                                                                    |                       |               |          |                   |        |        |            |                |               |         |    |             |       |     |    |
| DATA<br>DATA<br>PDF<br>新規データ作成<br>新規データ作成<br>新規データ作成<br>新規データ作成<br>STELLAR オータ磁沢 ②G回200<br>タイトル<br>文書情報<br>増査日 ② 2022/10/13 → 本日<br>型 名方<br>コード<br>通訳<br>本日<br>型 名方<br>フトド<br>通訳<br>通見 デスト ラスト<br>カナ<br>オスト ラスト<br>カナ<br>方えト テスト<br>カナ<br>方えト テスト<br>カナ<br>大<br>原設 生年月日 ② 2012/05/01 →<br>施設 北三陸型<br>選択<br>職別<br>単本目の<br>の00000000<br>単本目の<br>の00000000<br>単本目の<br>の00000000<br>単本目の<br>の00000000<br>単本目の<br>の00000000<br>単本目の<br>の00000000<br>単本目の<br>の00000000<br>単本目の<br>の00000000<br>単本目の<br>の00000000<br>単本目の<br>の00000000<br>単本目の<br>の00000000<br>単本目の<br>の00000000<br>単本目の<br>の00000000<br>単本目の<br>の00000000<br>単本目の<br>の0000000<br>単本目の<br>の00000000<br>単本目の<br>の0000000<br>単本目の<br>単本目の<br>の00000000<br>単本目の<br>一<br>たの他情報<br>職員<br>単本目の<br>一<br>たの他情報<br>「<br>一<br>一<br>一<br>一<br>一<br>一<br>一<br>一<br>一<br>一<br>一<br>一<br>一                                                                                                    |                       |               |          |                   |        |        |            |                |               |         |    |             |       |     |    |
| 新規データ作成     Avame     Avame                                                                                                    |                       |               |          |                   | DATA   |        |            |                |               |         |    |             |       |     |    |
|                                                                                                    |                       |               |          |                   | PDF    |        |            |                |               |         |    |             |       |     |    |
| 新規データ作成     新規データ作成     STELLAR 1-9 部の 2012/05/01 √     STELLAR 1-9 部の 2012/05/01 √     STELLAR 1-9 30 30 30 30 30 30 30 30 30 30 30 30 30                                                                                                    |                       | 104-8455      |          | ACPSOMME          |        |        |            |                |               |         |    |             |       |     |    |
| 新規データ作成     新規データ作成     新規データ作成     STELLAR オーダ選択     び全選択     び合選択     び合選択     び合選択     び合選択     び合選択     び合選択     び合選択     び合選択     び合選択     び合選択     び合選択     び合選択     び合選択     び合選択     び合選択     び合選択     び合選択     び合選択     び合選択     び合選択     び合選択     び合選択     び合選択     び合選択     び合選択     び合選択     び合選択     び合置     び合選択     び合置     び合置     び合置     び合置     び合置     び合置     び合置     び合置     び合置     び合置     び合置     び合置     び合置     び合置     び合置     び合置     び合置     び合置     び合置     び合置     び合置     び合置     び合置     び合置     び合置     び合置     び合置     び合置     び合置     び合置     び合置     び合置     び合置     び合置     び合置     び合置     び合置     びつ     び合置     び合置     び合置     び合置     び合置     び合置     び合置     びつ     び合置     び合置     び合置     び合置     び合置     び合置     び合置     び合置     び合置     び合置     びつ     び合置     び合置     び合     び合置     び合置     び合置     び合置     び合置     び合置     び合置     び合置     び合     び合置     び合置     び合置     び合置     び合置     び合置     び合置     び合置     び合置     び合置     び合置     び合置     び合置     び合置     び合置     び合置     び合置     び合置     び合置     び合置     び合置     び合置     び合置     び合置     び合置     び合置     び合置     び合置     び合置     び合置     びのご     び合置     び合置     びのご     びのご                                                                                                    | 入間                    | 48            |          | 4423              |        |        |            |                |               |         |    |             |       |     |    |
| 新規データ作成     新規データ作成     新規データ作成     STELLAR アーダ選択     ZO22/10/13 ◇ 本目     思考し     DO000000     選択     要考し     D0000000     選択     要考し     D0000000     選択     型     STELLAR     アント     プルトラスト     プルトラスト     プルトラスト     プルトラスト     プルトラスト     プルトラスト     プルトラスト     プルトラスト     プルトラスト     プルトラスト     プルー     プルー     ジェー     ジェー                                                                                                    | NAME OF TAXABLE PARTY | A827          |          | LOR-DOR<br>NO-DOR |        |        |            |                |               |         |    |             |       |     |    |
|                                                                                                    |                       | 44-88         |          |                   |        |        |            |                | <b>デー</b> 白作成 | ac te   |    |             |       |     |    |
| 金達銀根                                                                                                    | Saretante.            |               |          | 131312-1 mmm      | 1      |        |            |                | J = 91F/4%    | 391,796 |    |             |       | 2.6 |    |
| タイトル     部別番号     NEW_000001     Wew     NEW       文書信報     聖客(2)     2022/10/13 ▼ 本目     聖客(2)     Wew     Wew       学 7:54:26 (*)     選択     要名(2)     7.54:26 (*)     Wew     Wew       コード     選択     学名(2)     7.54:26 (*)     Wew     Wew     Wew       名称     グ 7.54:26 (*)     Wew     Wew     Wew     Wew     Wew       公式     アスト     アスト     アスト     Wew     Wew     Wew       公式     アスト     Wew     Wew     Wew     Wew     Wew       その心情報     Wew     Wew     Wew     Wew     Wew     Wew                                                                                                    |                       | intrant.      |          | 8A-880214         |        | 送信履歴   | 一夕遥択       | STELLAR        |               |         |    |             | illit | 選択  | 公全 |
|                                                                                                    |                       | #0.000##      |          | Million Zit       |        |        |            | ,              | _             |         |    |             |       | _   |    |
| 文書資報     単者(1)       検査日     2022/10/13 ◇ 本日       ジ 7:54:26 ①     単者名       フード     選択       カナ     7.15 72.1       クスト     変数(1)       シント     少       グ     佐瀬頂銀       詳細情報     詳細情報       ビジョー     読行       ビジョー     ジャー       「「「」」」」     ジャー       「「」」」     ジャー       「「」」」     ジャー       「「」」」     ジャー       「「」」」     ジャー       「「」」」     ジャー       「「」」」     ジャー       「」」」     ジャー       「「」」」     ジャー       「「」」」     ジャー       「」」」     ジャー       「」」」     ジャー       「」」」     ジャー       「」」」     ジャー       「」」」     ジャー       「」」」     ジャー       「」」」     ジャー       「」」」     ジャー       「」」     ジャー       「」」     ジャー       「」」     ジャー       「」」     ジャー       「」」     ジャー       「」」     ジャー       「」」     ジャー       「」」     ジャー       「」」     ジャー       「」」     ジャー       「」」     ジャー       「」」                                                                                                    |                       |               | aine a   | ADDRESSOR         |        |        |            | NEW_000001     | 識別番号          |         |    |             |       | 1/L | 91 |
| 文書情報<br>株査日<br>○ 2022/10/13 ~ 本日<br>○ 7:54:26 ①<br>コード<br>温訳<br>名称<br>□ メント<br>○ ののののののの<br>単名の<br>ののののののの<br>単名の<br>アストラスト<br>カナ<br>デストラスト<br>2012/05/01 ~<br>地理<br>低精情報<br>詳細情報<br>詳細情報<br>詳細情報<br>詳細情報<br>詳細情報                                                                                                    | 1                     |               | -        |                   |        |        |            |                | _             |         |    |             |       | _   |    |
| 株査日<br>✓ 2022/10/13 × 本日<br>● 第名 アスト デスト<br>コード<br>3線<br>コード<br>2012/05/01 ×<br>た物<br>電報<br>その他情報<br>駆動・*<br>「<br>「<br>変動・*<br>「<br>2012/05/01 ×<br>「<br>2012/05/01 ×<br>『<br>2012/05/01 ×<br>『<br>2012/05/01 ×<br>2012/05/01 ×<br>2012/05/01 ×<br>2012/05/01 × |                       |               | ¢        | \$1445%(m/T       |        |        |            |                | 患者情報          |         |    |             |       | 情報  | 文書 |
| 検査日<br>2 222210/13 ◇ 本日<br>マ 7:54:26 ①<br>コード<br>選択<br>名称<br>レンド<br>の<br>の<br>の<br>の<br>の<br>の<br>の<br>の<br>の<br>の<br>の<br>の<br>の                                                                                                    |                       | _             | -        | MARY PROPERTY.    |        |        | 10.288.41  | 0000000        | IR IN CO.     |         | 6  | (12 +0      | 2022/ | - 6 |    |
| ▼ 7:54:26 ●     単名 デスト テスト       □ - ド     選択       カナ     アスト テスト       カナ     アスト テスト       カナ     アスト テスト       カナ     アスト デスト       カナ     アスト デスト       カナ     アスト デスト       カナ     アスト デスト       カナ     アスト デスト       加速     1000000000000000000000000000000000000                                                                                                    | T BOR DER SLAR        |               | 100      | 818127            |        | 7      | ス羅力        | 00000000       | 患者D           |         |    | /13 ∨ ▲□    | 2022/ | 8   | 横宣 |
| マード     選択     カナ     アスト 7.3     第二       名称     ウオ     アスト 7.3     第二       コメント     少     佐焼漬銀     遅和       び焼漬銀     詳細漬銀     1000000000000000000000000000000000000                                                                                                    | THE DES CHE SLOT      | 10 10 1.40    | 100      | HARD I            |        |        |            | 775 77N        | 主要々           |         |    |             | 7.54  |     |    |
| コード     選択     カナ     57.5 72.6       名称     生児児男、     生年月日 2012/05/01 √       コメント     小     施設       近日     近日       な機情報     詳細情報       マの他情報        関連レギ     診療科                                                                                                    | CONTRACTOR            | 104 144 15.01 | 100      | 1010              |        |        |            |                | 290           |         |    |             | 1.54  |     |    |
|                                                                                                    | 1 144 144 144         | 104 144 1.4-  | 17       | 6717-0            |        |        |            | <b>FZh FZh</b> | カナ            |         | 1  | 選択          |       | K   | 7- |
| 名称<br>コメント<br>な親演報<br>野心(日本)<br>(1)<br>(1)                                                                                                    |                       | 48.48.141     |          |                   |        |        |            |                | _             |         | J  |             |       |     | -  |
| コメント     施設     北三陸登     選択       佐頼頂報     詳細情報       その他情報       関連+**                                                                                                    | ana ana               |               |          | een.              |        | 5/01 ~ | 2012/0     | 男 🗸 生年月日       | 性別            |         |    |             |       |     | 名称 |
| コメント         売設 しニー注意         編択         Martinitian           Cの他情報         詳細情報         詳細情報         ##沢           EW道上・5*         影響科         選択         Martinitian                                                                                                    | 104 144 1112          |               | -        | BRANK BLACK       |        |        | 10.100 41  | JU- Da DA      |               |         |    |             |       | -   |    |
| C (功績) (報)         詳細情報         (100-10-10-10-10-10-10-10-10-10-10-10-10-                                                                                                    |                       |               | -        | HALFLOOP BRIT     |        | •      | 2篇3        | 北二陸型           | Meix          | 1       |    |             |       | ント  | JX |
|                                                                                                    | t in the story in     |               |          | 4284+7            |        |        | 信由日        | 1¥\$8          | 1 10 10 10 10 |         |    |             |       |     |    |
| その他情報<br>関連ル-**                                                                                                    |                       | **            |          | NO.011 - 60481    |        |        | IN THE WOR | 8719           |               | _       |    |             |       |     |    |
| 関連1-5* 診療科 選択 ****                                                                                                    | *                     | ALC: NO.      | 100 1000 | NUMBER OF         |        |        |            |                |               |         |    |             |       | 他情報 | その |
| Participant P                                                                                                    |                       |               |          | 0.08              |        | 訳      | i          |                | 診療科           |         |    |             |       | 1-5 | 関連 |
| 19.7494                                                                                                    |                       |               |          |                   | 19 74% |        | 15         |                |               |         |    | + Photo Dil |       |     |    |

#### ・文書種を選択します

大分類「地域連携」や「紹介状」や「ACP」の中から、だいたい合うものを選択 似ているものがなければ「地域連携」の「その他の文書」にしてください よく使う文書種を追加して欲しい時には事務局に連絡ください

| スキャ | マン結果 | リスト   |              |    | ▶ レポート検索                           |                  |                         |                  |    |
|-----|------|-------|--------------|----|------------------------------------|------------------|-------------------------|------------------|----|
| 登録  | 状態   | NO    | 識別番号         | 枚数 | レポート種別                             | 検索               | 種別明細                    | ✓ 部門 ~           |    |
|     | 確認   | 1     | NEW_000001   | 1  | 全てま <del>て(7</del> 2年)<br>地域連携(6件) | レポートコード<br>36762 | レポート名称<br>北三陸マット公開患者同意書 | 台 <sup>印</sup> 书 | レフ |
|     |      |       |              |    | 紹介状 (6件)                           | 36763            | 北三陸ネット公開患者同意書_事務局側      |                  | 同  |
|     |      |       |              |    | 初期テンプレート (12件)                     | 36806            | 検査予約表                   |                  | 紹  |
|     |      |       |              |    | 同意/説明書(2件)                         | 36807            | 診断書                     |                  | 紹  |
|     |      |       |              |    | 検査報告書(10件)                         | 30008            | 診療情報提供書                 |                  | 紹  |
|     |      |       |              |    | サマリ (5件)                           | 36809            | 御礼状                     |                  | 紹  |
|     |      |       |              |    | 初診・経過記録(7件)                        | 36810            | 返書                      |                  | 招  |
|     |      |       |              |    | 同意書(3件)                            | 36811            | 紹介状(他院)                 |                  | 招  |
| 区全  | 選択   | CTED/ | ta l' m m    |    | 看護関係(4件)                           | 36812            | ≠-画像                    |                  | 検  |
|     |      | unna  |              |    | 情報提供書(7件)                          | 36813            | 画像検査報告書                 |                  | 検  |
| 91  | 111  |       |              |    | 看護(2件)                             | 36814            | 血液検査                    |                  | 検  |
| 文書  | 情報   |       |              |    | 申し送り書 (1件)                         | 36815            | 検査結果                    |                  | 検  |
| 検査  | ie [ | 202   | 2/10/13 ~ 本日 | 1  | 栄養ケア(1件)                           | 36816            | 心面网                     |                  | 榆  |
|     | Ī    | 7:5   | 54:26 🜲      | -  | リハビリ (3件)                          | 36817            | 牛理倫音報告書                 |                  | 橋  |
|     | ۲.   |       |              |    | 連絡票(2件)                            | 36818            | 内相箱检查報告書                |                  | 榆  |
| 名称  |      |       |              |    | 指導書 (1件)                           | 36819            | その他検査報告書                |                  | 検  |

# ・「タイトル」、「検査日」、「コメント」の変更が出来ます

# ・終わったら、全てを確認し<u>「登録」</u>を選択

| -                              | ヴナ : テスト テ                                                                            | ٦ŀ                                                                        |          | 患者  | ID : 0000000         | 10               | 各種設定           |        |           |                                                                                                    | 1000                                                     | 1.9                         |                  |           |
|--------------------------------|---------------------------------------------------------------------------------------|---------------------------------------------------------------------------|----------|-----|----------------------|------------------|----------------|--------|-----------|----------------------------------------------------------------------------------------------------|----------------------------------------------------------|-----------------------------|------------------|-----------|
| 王君                             | B: =                                                                                  | スト テスト                                                                    |          | 生年) | 月日:2012/05<br>10才 55 | 5/01<br>月男 Canor | MG6500         | שתיאת  | 10000 200 |                                                                                                    | 5                                                        |                             |                  |           |
| ±+7                            | >/結果して                                                                                |                                                                           |          |     |                      |                  | (              | 計約数:1  | 表紙を除く     |                                                                                                    |                                                          | 560                         | '                |           |
| D'EB                           | 状態 N                                                                                  | D 識別番号                                                                    | 枚数       | 要数( | 串者ID                 | 文書情報             | 检查日            | 1-5"   |           |                                                                                                    |                                                          |                             |                  |           |
| a                              | 未 1                                                                                   | NEW 000001                                                                | 1        | - ( | 00000000             | 於療情報提供書          | 2022/10/13     |        |           |                                                                                                    |                                                          |                             |                  |           |
|                                |                                                                                       |                                                                           | -        |     |                      |                  |                |        |           |                                                                                                    |                                                          |                             |                  |           |
|                                |                                                                                       |                                                                           |          |     |                      |                  |                |        |           |                                                                                                    |                                                          |                             |                  |           |
|                                |                                                                                       |                                                                           |          |     |                      |                  |                |        |           |                                                                                                    |                                                          |                             |                  |           |
|                                |                                                                                       |                                                                           |          |     |                      |                  |                |        | DATA      |                                                                                                    | /                                                        |                             |                  |           |
|                                |                                                                                       |                                                                           |          |     |                      |                  |                |        | PDF       |                                                                                                    |                                                          |                             |                  |           |
|                                |                                                                                       |                                                                           |          |     |                      |                  |                |        |           | ACP228708                                                                                                    | 104-1461                                                 |                             | LAN              |           |
|                                |                                                                                       |                                                                           |          |     |                      |                  |                |        |           | 6.00 T                                                                                                    | 101.4.1<br>##                                            | R15.1 R<br>2.8              | 1.5.5 1827.1     | REAS      |
|                                |                                                                                       |                                                                           |          |     |                      |                  |                |        |           | 80 88<br>800 8. 000                                                                                                    | 44-88                                                    |                             | ROR ARCON        | ARVIE     |
|                                |                                                                                       |                                                                           |          | 新規デ | データ作成                |                  |                |        |           |                                                                                                    |                                                          |                             | 1241-<br>100-100 | 12252172  |
|                                |                                                                                       |                                                                           | v        |     | 2 11 14              | (managed)        |                |        |           | 231,5117+3 80<br>8010000-1-0                                                                                                    |                                                          |                             | -                |           |
| (全)                            | <b>進択</b> [1]]                                                                        |                                                                           |          |     |                      | STELLAR          | オータ連訳          | 送信酒品   |           | #A. #B#CCU                                                                                                    | AR / CONCERNING                                          |                             | igora in         | A. BELT-A |
|                                | a series                                                                              | E+Q+B./#                                                                  |          |     |                      | NEW 000001       |                | _      |           | 1. 88. 8. LA                                                                                                    | FECOTIN                                                  |                             | cars.            | 2401C     |
| 27                             | READER IN                                                                             | HALE OVER                                                                 |          |     |                      | 14210_00001      |                |        |           | 80.0883.198.19<br>80.071.8.8.8<br>81.8.9.8.842.70                                                                                                    |                                                          |                             |                  |           |
| 文書                             | 南報                                                                                    | 10.00                                                                     |          |     | 患者情報                 |                  | 6              |        |           | BRETSON CONTRACTOR CONTRACTOR                                                                                                    |                                                          | -                           |                  | -         |
| 食査                             | 20                                                                                    | 22/10/13 ~ 本日                                                             |          |     | 患者ID                 | 00000000         | 遥折             |        |           | 10 AS<br>8487                                                                                                    |                                                          | Ban Bag ().t.               | 100 Ted 8.4      |           |
|                                |                                                                                       | :54:26 📫                                                                  | -        |     | 患者名                  | テスト テスト          |                |        |           | 12100<br>12100<br>6000311100                                                                                                    | 1044 144 11.00<br>104 148 11.00                          | THE OWN DISC.               | 2                |           |
|                                | × 3680                                                                                | 選択                                                                        | 1        |     | カナ                   | ቻスト ቻスト          |                |        |           | 17-9-5<br>WEAR                                                                                                    | 144 148 1111<br>1984 148 1111<br>1984 148 1111           | The last lite               | Tank Date (11)   |           |
| <b>-</b>                       |                                                                                       |                                                                           |          |     | 性別                   | 男 v 生年月日         | 2012/05        | 6/01 ~ |           | Con<br>TRON. (BLODA                                                                                                    |                                                          | and and and                 | ware was sub-    |           |
| コー<br>名称                       | 診療信                                                                                   | 靜報提供書                                                                     |          |     |                      |                  |                |        |           |                                                                                                    |                                                          |                             |                  | -         |
| コー<br>名称<br>コメ                 | 診療情                                                                                   | 報提供書<br>しゅうです                                                             |          | ^   | 施設                   | 北三陸塾             | 選択             |        |           | RECOVER NO.                                                                                                    |                                                          |                             | _                |           |
| コー<br>名称<br>コメ                 | 診療1<br>2 h 11ん<br>0 0 s                                                               | 情報提供書<br>しゅうです<br>先生に頼まれたもので                                              | ग        | Û   | 施設                   | 北三陸塾             | ) 選択           |        |           | Ball to F<br>Ball to F<br>Ball to F<br>Ball to F<br>Ball to F                                                                                                    |                                                          | 14. <b>B</b> (11-1 (4.)     |                  | *         |
| コー<br>名称<br>コメ                 | 診療(<br>)<br>)<br>()<br>)<br>()<br>)<br>()<br>)<br>()<br>)<br>()<br>)<br>()<br>)<br>() | 「報提供書<br>」ゆうです<br>も生に頼まれたもので                                              | व        | Ŷ   | 施設 依頼情報              | 北三陸塾             | 選択             |        |           | 88.507<br>188.507<br>188.507<br>188.508<br>188.508<br>189.508<br>189.508<br>199.508<br>199.508 | · · · · · · · · · · · · · · · · · · ·                    | (a. <b>p</b> og (der 7 a. ) |                  | *         |
| コー<br>名称<br>コメ<br>その           | <ul> <li>診療情</li> <li>この</li> <li>た情報</li> </ul>                                      | 「報提供書<br>しゅうです<br>先生に頼まれたもので                                              | J        | Ŷ   | 施設 依賴情報              | 北三陸塾             | 建拆             |        |           | 1000 - 1000 - 10                                                                                                    |                                                          |                             |                  |           |
| コー<br>名称<br>コメ<br>その<br>連      | 診療(<br>へん<br>005<br>他情報<br>1-5°                                                       | 「報提供書<br>しゅうです<br>た生に頼まれたもので                                              | ब        | 0   | 施設<br>依赖情報<br>診療科    | 北三陸塾             | 選択<br>計情報<br>選 | R      |           | 800,000<br>1000,000,000<br>1000,000<br>1000,00000000                                                                                                    |                                                          | 10. <b>B</b> ox (1+1) (2.)  | *                |           |
| コー<br>名称<br>コメ<br>そ<br>聞<br>入外 | 診療(<br>005<br>他情報<br>1-5 <sup>°</sup><br>区分                                           | <ul> <li>報提供書</li> <li>しゅうです</li> <li>た生に頼まれたもので</li> <li>未院種別</li> </ul> | <b>J</b> |     | 施設<br>依賴情報<br>診療科    | 北三陸塾 ###         | 選択<br>計算報<br>選 | R<br>A | 19.23%    | 88.000<br>1880<br>1890<br>1890<br>1990<br>1990                                                                                      | 10<br>10<br>10<br>10<br>10<br>10<br>10<br>10<br>10<br>10 | *                           |                  | *         |

・「OK」を選択、その後「サーバーに送っています」というメッセージが出ます
 終わったら、右上の「×」か、終了ボタンを選択して Capella を終了

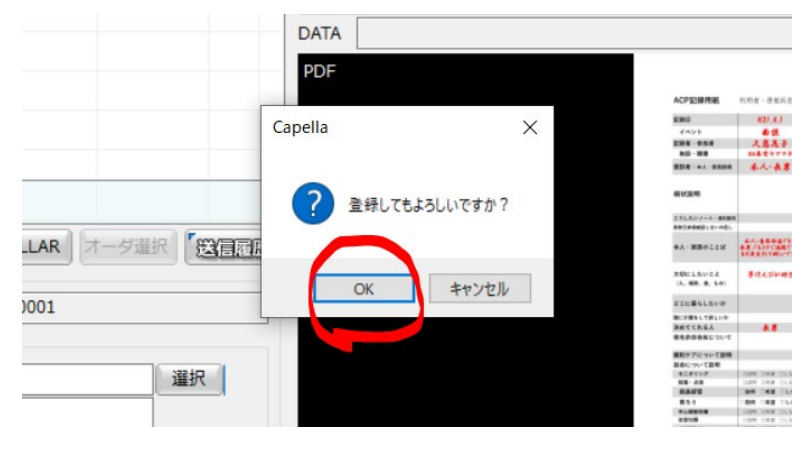

・元の画面に戻って、右の「「「」」ボタンを押して再読み込みをして、今、添付したデータがついてい ることを確認してください。ただし↓

!サーバーの負担がある状態だと、添付されるまでに時間がかかる時があります

!自分の施設は施設情報の欄に表示されません

|       |                  | _   |                | 80   | ERG P      | 1 H 20 1        | 100000      | UIDAL/J |             |         | <u></u>  |                  | • <u>•</u> 406回 | データ取込み 【公司    |
|-------|------------------|-----|----------------|------|------------|-----------------|-------------|---------|-------------|---------|----------|------------------|-----------------|---------------|
| 000   | 00000            | 平24 | 新日本13<br>年5月1日 | 他施設  | A 10/100   | 9               |             |         | 10          |         | 11       |                  | IN .            | לגאכאב        |
| -     | 121 171          | 10才 | 57月 男          | 展開   |            |                 |             |         |             |         |          |                  |                 |               |
| 16R   | 一 全体表示           | ľ   | 自科表示           | l' a | 像検査        | 生理検査            | 文(          | き管理     | 「病歴・投薬      | ↓″ 検体検査 | ľ        | l'               |                 | 1 10          |
| 3     | 現情報              |     | 22/09/14       | 4    | 22/09/28   | しると内            | ➡<br>約須得報約力 | 22/     | 09/29       |         | 22/10/04 | 22/10/11         | 22/10/13        | 来院街、          |
|       | 来院種/医師           |     | X420MWL / 1    | 9644 |            | USCIS           | 1410960142  | 3       |             | Automin |          |                  |                 | 来院種/医師        |
|       | 病品               |     |                |      |            |                 |             |         |             |         |          |                  |                 | 傷病歴           |
| - 15  | 漢·注射             |     |                |      |            |                 |             |         |             |         |          |                  |                 | 投業・注射         |
| 野村    | 2旗<br>E 0H       |     |                |      |            |                 |             |         |             |         |          |                  | 1               | 投黨            |
| 9     | 理系検査             |     |                |      |            |                 |             | -       |             |         |          |                  |                 | 生理系検査         |
| 9     | 1.用画像            |     |                |      |            |                 |             | -       |             |         |          |                  |                 | 汎用画像          |
| i.    | [像               |     |                |      |            |                 |             |         |             |         |          |                  |                 | 画像            |
| 2     | (書管理             |     | 1件             | -    | 4件         |                 | 2件          |         | 7/年         | 2件      | 1件       | 3件               | 1/7             | 文書管理          |
|       | 地域連携             |     |                |      | 10.010     | 470             | A           | 地       | 成連携         | 48.040  | 地域連携     |                  | 10000           | 地域連携          |
| H     | 裕川祝<br>チーム医療     |     |                | _    | 稻) (衣4     | 16              | 7月秋2        | 稻7      | 7074        | 稻川状2    |          |                  | #6717次          | 紹介状           |
| ň     | 初期テンプレート         |     | その他            |      |            |                 |             |         |             |         |          |                  | ~               | 初期テンプレート      |
| D     | 同意/説明書           |     |                |      |            |                 |             | 同意/:    | 期書2         |         |          | 同意/説明書           |                 | 同意/説明書        |
|       |                  |     |                |      |            |                 |             | じっけんの   | 929_2 🜆     |         |          | 北三陸ネット公開患者電話     | 1               | 同意/1世纪史       |
| -     | 1-0/07 N/0-73 E8 |     |                |      |            |                 |             | じっけんの   | 929_2 (icen |         |          |                  |                 | 1-9767 8/6-73 |
|       | 電子カルテ文書          |     |                |      |            |                 |             |         |             |         |          |                  |                 | 電子カルテ文書       |
|       | カルテ文書            |     |                |      |            |                 |             |         |             |         |          | カルテ文書2           |                 | カルテ文書         |
|       | カルテ文書            |     |                |      |            |                 |             |         |             |         |          | 北三陸同意書<br>北三陸同意書 |                 | カルテ文書         |
| 1     | 「ラフ              |     |                |      |            |                 |             |         |             |         |          |                  |                 | グラフ           |
|       | 味検査              |     |                |      |            |                 |             |         |             |         |          |                  |                 | 臨床検査          |
|       |                  |     |                |      |            |                 |             |         |             |         |          |                  |                 |               |
|       |                  |     |                |      |            |                 |             |         |             |         |          |                  |                 |               |
|       |                  |     |                |      |            |                 |             |         |             |         |          |                  |                 |               |
| 10 Th |                  |     |                |      | VSIboro /# | 22 th #7) 07-20 | Http[101]   |         |             |         |          |                  |                 |               |

・このあと、「文書をつけましたよ」という合図は、【今まで通り】メルタスメールや、FAX 受診予約表な どを使用して連絡してください。(2023.7 現在、今後改善予定)

# ■■文書の削除方法

文書の削除については、「登録した本人」、または事務局権限が削除可能です

・当該文書で右クリック(写真は「診療情報提供書を削除しようとしています」 さらに「検査編集」で左クリック

| 2件         | 1件       |            | 文書管理 |   |
|------------|----------|------------|------|---|
|            |          |            | 地域連携 |   |
|            | 行会社      |            | 紹介状  |   |
|            | i 療情報提供書 | Scan       | 紹介状  |   |
|            |          | 検索         |      |   |
| 経時記録       |          | Ch Minu #  | _    |   |
| 用紙(部門記録    |          | Skyviewas  |      |   |
| <b>器内科</b> |          | リスト表示      |      | Ļ |
|            |          | レポート起動     |      |   |
|            |          | レポート文書     | >    |   |
|            | C        | 検査編集       |      |   |
|            |          | X117134    | リ込み  | Г |
|            |          | コメント入力     |      |   |
|            |          | 시 27 내 - 1 |      | 0 |

・STELLARManager メンテナンスが表示されますので「編集」を選択

| - I I | 情報 患       | 1779                                                                                                    | 名寄せ  | 志者         | 公開       |          |      |        |        |          |   |
|-------|------------|----------------------------------------------------------------------------------------------------|------|------------|----------|----------|------|--------|--------|----------|---|
| 患者情報  |            |                                                                                                    |      |            |          |          |      |        |        |          |   |
| 畫書ID  | 00000000   | 「泉田文正」                                                                                                    | 總設名  | 北三陵肇       |          |          | 主診療科 |        |        |          |   |
| 患者カナ  | <u> </u>   | Construction of the local division of the local division of the lo | 生年月日 | 2012/05/01 | 平成24年5月0 | 1日 (10歳) | 主治医  |        |        |          |   |
| 患者氏名  |            |                                                                                                    | 性別   | ◎男○女 ○     | 不明       |          | コメント |        |        |          |   |
|       |            |                                                                                                    |      |            |          |          |      |        |        |          |   |
| 検査情報  | 1          | _                                                                                                    |      |            |          |          |      |        | ,,     |          |   |
| 依赖内容  | オーダ無し      | _                                                                                                    |      |            | 展集       | 通常       |      | 院内公開   | 公開     | ~        |   |
| オーダ日  | 2023/03/08 | ~ オーダ番号                                                                                                    |      |            | 入外区分     | 4        |      | 院外公開   | 公開     | ~        |   |
| 枝實名称  |            |                                                                                                    |      |            | 病療       |          |      | 公開先    | 北リアス病院 | 100.0.00 |   |
| 副位    |            |                                                                                                    |      |            | 病室       |          | 2    |        |        | (恒2件     | 2 |
| 依頼即門  |            |                                                                                                    | Q.   | (根本)       | その他詳細    | 詳細表示     |      |        |        |          |   |
| 依賴医   |            | 2                                                                                                    | 支索   | 依頼コメント     |          |          | ~ 業  | 10,408 |        |          |   |
| 実施内容  | レポート       |                                                                                                    |      |            |          |          |      |        |        |          |   |
| 検査日時  | 2023/03/07 | ∨ 🗹 13:09:3                                                                                                    |      |            |          |          |      |        |        |          |   |
| モダリティ |            |                                                                                                    |      |            |          |          |      | -      | E      | ステータス正常  |   |
|       |            |                                                                                                    |      |            |          |          |      |        | 1      |          |   |
| 国連テータ |            |                                                                                                    |      |            |          |          | -    |        |        | 1        |   |
|       |            |                                                                                                    |      | 依頼日        | 依赖者      | 実際日      | 失問者  | 8      | 現代     | コメント     |   |
|       | データ種       | D40                                                                                                    |      |            |          |          |      |        |        |          |   |
|       | テータ種 :     | 240                                                                                                    |      |            |          |          |      |        |        |          |   |
|       | データ種:      | 542                                                                                                    |      |            |          |          |      |        |        |          |   |
| <     | データ種 :     | 517                                                                                                    |      |            |          |          |      |        |        |          |   |

## ・「削除」を選択

| 20 | 再取込 | 削除 | 更新 | 中止 |
|----|-----|----|----|----|

## ・「ごみ箱へ移動」を選択

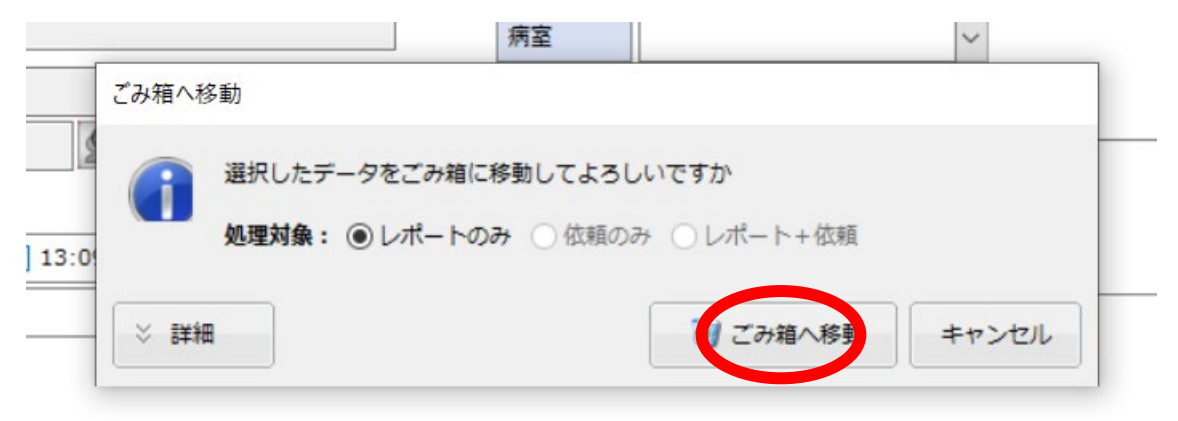

# ・これで完了です「閉じる」を押しておわりです

| ヤンセル |
|------|
| F    |

# ■■同意書の登録方法

・同意書の一次提出は次の方法を受け付けます。

- 1. 事務局への共有フォルダを利用する:(簡単です)
- 2. STN を使う方法:(上級編、自施設の ID も登録できます)
- 3. ステラメール
- 4. メルタスメール
- 5. FAX、事務局に電話 :やむを得ない時のみ、平日日中

・最終的には原本を事務局に届けてください(特に期日指定はありません)

#### ■1. 事務局への共有フォルダを利用する(2023.3 以降バージョンアップの施設対応)

・同意書の両面をスキャンした PDF を準備します。

(スキャンするためには複合機などでの操作が必要です。問い合わせ先 【表紙 C:】)

・ファイルを「KSN 事務局」または「★同意書」と書かれたフォルダに入れます

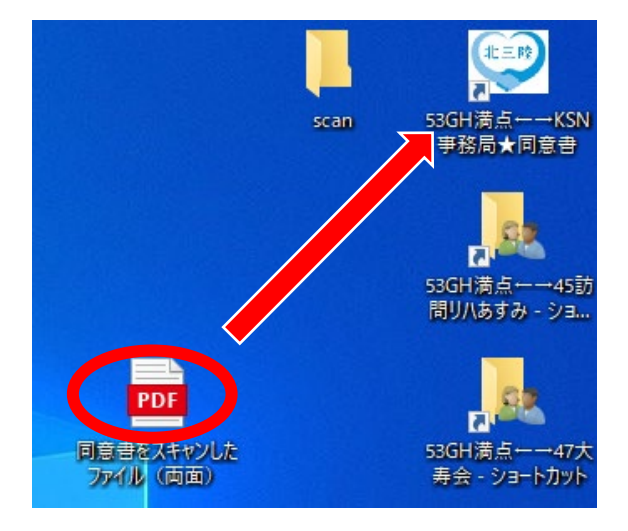

・これだけです。念のため確認したい時にはフォルダを開けると同意書が入っています

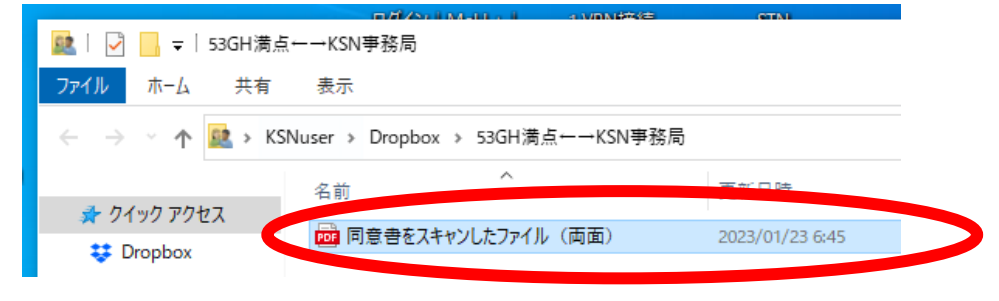

・事務局で同意書が確認されるとフォルダからファイルが消えています。(これをもって受け取り 確認とします。)

|     |               | -                 | f/SciM-Red    |           | CTNI |              |   |
|-----|---------------|-------------------|---------------|-----------|------|--------------|---|
|     | 🚉   🛃 📙 🖛   5 | i3GH満点←→KSN事務     | 扃             |           |      |              |   |
|     | ファイル ホーム      | 共有 表示             |               |           |      |              |   |
|     | ← → ~ ↑       | 这 > KSNuser > Dro | opbox > 53GH満 | 点←→KSN事務局 |      |              | ~ |
| bat |               | 17 <del>24</del>  | ^             |           |      | 10.20        |   |
|     | 🖈 クイック アクト    |                   |               |           |      |              |   |
|     | 😻 🛙 shox      |                   |               |           |      | このフォルダーは空です。 |   |
|     | 🔜 デスクトップ      |                   |               |           |      |              |   |
|     |               |                   |               |           |      |              |   |

■2. STNを使う(こちら上級編です、自施設のID 登録も同時に出来ます)

・最初に同意書を PDF にしたものを準備

(スキャンするためには複合機などでの操作が必要です。問い合わせ先 【表紙 C:】)

・北三陸ネットに接続します。そうすると、「STN」が自動起動します。STN は自分あてのメールを 音で通知したり、同意書を送ったりするのに使われる常駐ソフトです。(普段は「-」か「×」で消 しておいても構いません。)

出ない時には、下の STN のアイコンをダブルクリックしてください。

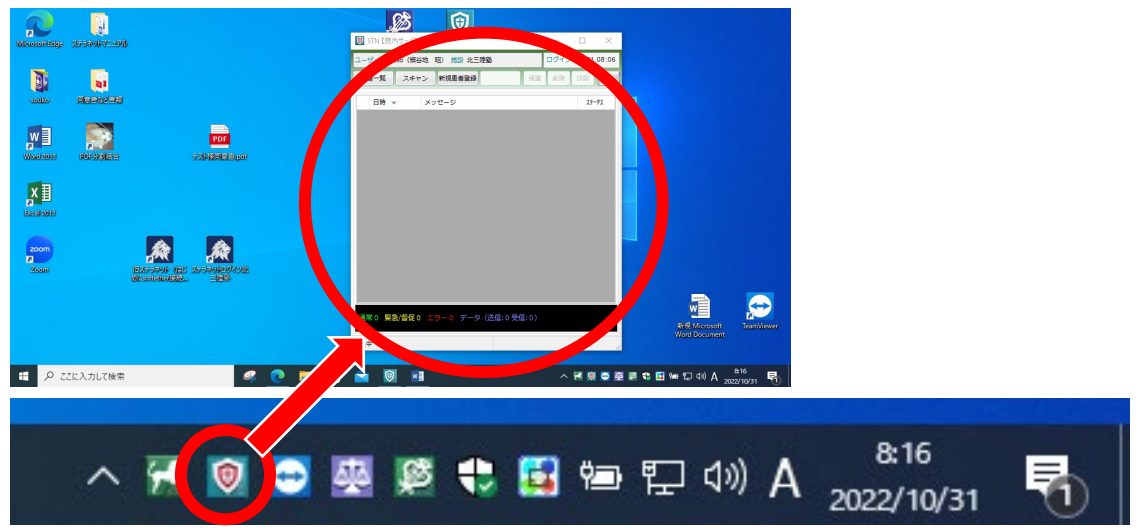

#### ・STN の「スキャン」選択

| <u>-л</u> | , ,                  | ノアイル共有     | 電子会議至      |    |      |          |       |
|-----------|----------------------|------------|------------|----|------|----------|-------|
|           | 🔘 STN 🕻              | 院内サーバ】     |            |    | -    |          | ×     |
|           | ユー <del>ザ</del> : KS | Jho wa zit | 昭) 施設 北三陸塾 |    | ログイン | /: 11/02 | 07:07 |
| 20        | 患者一見                 | スキャン       | 規患者登録      | 保護 | 削除   | 印刷       | 5     |
|           |                      |            |            |    |      | I        | 1     |

#### ・CAPELLA がたちあがります

★画面の小さいパソコンの場合、下のボタンが切れている時があります そういう時には、右上の「□」を押して全画面化するとうまく表示されるでしょう

|            |            |         |                 |           | (通信しないものはチェックを外します) |
|------------|------------|---------|-----------------|-----------|---------------------|
| _          |            | 新規データ作成 |                 |           | DATA                |
| ⊻£är (CDC) | 2 [ 0 0 ]  |         | STELLAR   オーダ選択 | THERE !   |                     |
| タイトル       |            | 識別番号    |                 |           |                     |
| 文書信報       |            | 患者情報    |                 |           |                     |
| 検査日 2022/  | 11/02 ~ 本日 | 患者ID    |                 | 選択        |                     |
| 7:08       | 54 🗘       | 患者名     |                 |           |                     |
| 3-15       |            | カナ      |                 |           |                     |
| 名称         |            | 性別      | 男 4年月日 202      | 2/11/02 ~ |                     |
| コメント       |            | ~ 施設    |                 |           |                     |
|            |            | > 依頼情報  | 詳細情報            |           |                     |
| その他情報      |            |         |                 |           |                     |
| 関連1-9"     | 11046501   | 診療科     |                 | 通訳        |                     |
| 入外区分       | > 未能權別     | ~       |                 | Û         |                     |
|            |            |         |                 | · ·       | (약 💠 🕕 🕂 🗛 본) 🎆 😣 🛇 |
|            |            |         |                 | -         |                     |
|            |            |         |                 | •         |                     |

#### ・「ファイル取り込み」を押して準備していたPDFファイルを指定し「開く」

(開くを押した後、取り込まれるまで20秒くらいのライムラグあり、びっくりしないでください)

| apella     | a-101<br>カペラ<br>CAPELLA ドキュメントス:                                                                                                    | +v>>X <del>7</del> 4                                                                                                    | →各種設定                                                                                                    |                                                                           |                                                                                                    |
|------------|----------------------------------------------------------------------------------------------------|----------------------------------------------------------------------------------------------------|----------------------------------------------------------------------------------------------------|---------------------------------------------------------------------------|----------------------------------------------------------------------------------------------------|
| -17<br>3   | ¥₩<br>← → × ↑ ► PC                                                                                                    | <ul> <li>デスクトップ &gt; ・</li> </ul>                                                                                                    | 0 P 727h                                                                                                    | <b>20代19113」 20日本</b><br>×<br>バの検索                                        |                                                                                                    |
|            | 整理 ▼ 新しいフォルダー                                                                                                    |                                                                                                    |                                                                                                    | 💷 🕶 🔲 😮                                                                   | 枚数:2 表紙を除く                                                                                                    |
| - 一部 - キャン | <ul> <li>北三陸ネット端来 ^</li> <li>OneDrive - Person</li> <li>PC</li> <li>ジロオブシェクト・</li> <li>ダクソロード</li> <li>デスクトック</li> <li>ドキュメント</li> <li>ビクチャ</li> <li>ビクチャ</li> <li>ビオ</li> <li>エージック</li> <li>ローカルディスク (C</li> </ul> | 4前<br>▲<br>→<br>→<br>スララネットマニュフル<br>●<br>同意音など登録<br>●<br>本国本学校のダイン生ご意味<br>●<br>テスト時同意音。pdf<br>●<br>テスト時同意音。pdf<br>●<br>テストは同意音。<br>●<br>テストは同意音。<br>●<br>「ステラネットレイン生ご意味<br>●<br>本<br>・<br>・<br>・<br>・<br>・<br>・<br>・<br>・<br>・<br>・<br>・<br>・<br>・ | 更新日時<br>2022/10/28 12:29<br>2022/10/14 12:50<br>2022/10/14 12:52<br>2022/10/14 12:52<br>2022/05/06 8:52<br>2022/05/06 8:52<br>2022/05/06 7:05 | 種類<br>フィルフルグ-<br>フィルフルグ-<br>フィルフルグ-<br>イルフルグ-<br>イクラーネットショー<br>インクーネットショー | 1-7         Image: Second second second |
| の重い        | 771/-<br>57                                                                                                    | 名(N): [7入)·塔同意音,pdf                                                                                                    | ✓ ファイル(*.jpg<br>開く(O)                                                                                                    | *), **.pdf) ~<br>**?>b**<br>**?>b**<br>**<br>**                           | 11         36.0           0#-                                                                                                    |
| E          | 陸同意書 ブリセッ<br>KSJhoso (細谷地 昭) 07:(                                                                                                    | ト プリセット プリ<br>28 Http[101] 取込先:レポート 振分け: ៛                                                                                                    | セット プリ 条作ごとに新規検査                                                                                                    | セット ブリセ:<br>STNアップロード                                                     |                                                                                                    |

・自施設の ID、カナ、漢字氏名、フリガナ、性別、生年月日を入力します ここでしっかり入力すると、自動紐づけが正確になり、あとから検索もしやすくなります。 (姓名のあいだには、1 つ空白(スペース)を入れてください)

| フリ:<br>患者: | ガナ:<br>名: ·                       | 久慈    | 助次郎         |    | 患者 | ≸ID : 012345<br>F月日:                                                                                               | 57                                                      | <i>≥</i> γ 8 #                      | 設定                   | 77400             | 1<br>12. s |       | 25372                                                                                                    |                        |
|------------|-----------------------------------|-------|-------------|----|----|----------------------------------------------------------------------------------------------------|---------------------------------------------------------|-------------------------------------|----------------------|-------------------|------------|-------|----------------------------------------------------------------------------------------------------|------------------------|
| <b></b> #7 | ン結果                               | リスト   |             |    |    |                                                                                                    |                                                         |                                     | 1                    | 合計枚数:2            |            | 表紙を除く |                                                                                                    |                        |
| 録          | 状態                                | NO    | 識別番号        | 枚数 | 要数 | 患者ID                                                                                                    | 文書情報                                                    | 楼                                   | 査日                   | x-9*              |            |       | againe again                                                                                                    |                        |
| ]          | 確認                                | 1     | NEW_000001  | 2  | -  | 01234567                                                                                                    |                                                         | 21                                  | 022/11/02            | 2                 |            |       | S2         Mod           32         1           32         1           32         1           32         1           32         1           32         1           32         1           32         1           32         1 |                        |
|            |                                   |       |             |    |    |                                                                                                    |                                                         |                                     |                      |                   |            | PDF 1 | PDF 2                                                                                                    |                        |
|            |                                   |       |             |    | 新規 | データ作成                                                                                                    |                                                         |                                     |                      |                   | DATA       |       |                                                                                                    |                        |
| 全          | 選択                                | GREEK |             |    |    |                                                                                                    | STEL                                                    | LAR 7-                              | ダ選択                  |                   | DATA       |       |                                                                                                    | [                      |
| タイ書査 一 称 メ | トル<br>情報<br>日<br>[<br>[<br>レ<br>ト | 2022  | /11/02 ~ 本日 |    |    | <ul> <li>識別番号</li> <li>単新行</li> <li>単者ID</li> <li>患者名</li> <li>カナ</li> <li>性別</li> <li>施設</li> <li>依頼情報</li> </ul> | NEW_000<br>01234567<br>久慈助次<br>7ジ スケジロウ<br>男 ン<br>北三尾 4 | 001<br>郎<br>生年月日<br>1900年<br>(1900年 | ¥<br>1900/1<br>1999年 | R<br>10/01 ~      |            |       |                                                                                                    |                        |
| その         | 他情報                               |       |             |    |    |                                                                                                    | 1930                                                    | 年- 1940年-                           | 1950年-               | 1960年-            |            |       |                                                                                                    |                        |
| 関連         | 1-9"                              |       |             |    |    | 診療科                                                                                                    | 1939                                                    | 年 1949年<br>年 1980年-                 | 1959年<br>1990年-      | 1969年<br>2000年- L |            |       |                                                                                                    | F51158                 |
| 入外         | 区分                                |       | ~ 来院種別      |    | ~  | 確認                                                                                                    | 文書和 1979                                                | 年 1989年                             | 1999年                | 2009年             | 13.43      | %     |                                                                                                    | heres and the branches |
| 開封         | 確認                                |       |             |    | 齦沢 |                                                                                                    |                                                         | [] 우님:                              | 2022/11/0            | 02                | Q          | -     | 0 #                                                                                                    | A 🛛 🖓                  |
|            |                                   |       | -funktion k |    |    | t television de                                                                                                    | 7.14                                                    | Tay b                               |                      | talenaa ka        |            |       | Tutza h                                                                                                    | -futzer h              |

(生年月日は、ここを何度かクリックすると、スケールが変わりスムーズに入力できます)

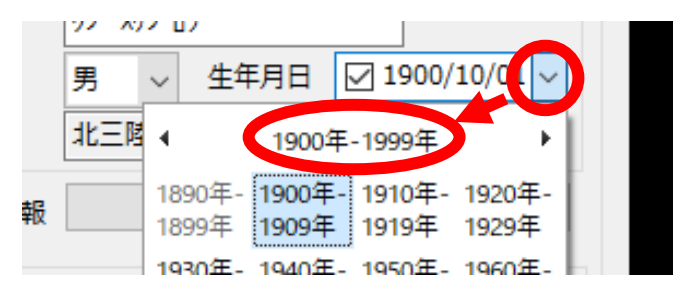

#### ・依頼情報の「詳細情報」を選択

(この作業は、相手方にリアルタイムプッシュ通知するために行います。将来、久慈病院などに紹 介状を送る時にも使おうと思っています。)

| 文書情報                | 患者情報 |                   | 2089                                                                                                    |
|---------------------|------|-------------------|----------------------------------------------------------------------------------------------------|
| 検査日 2022/11/02 ~ 本日 | 患者ID | 01234567 選        | 世代(1) (100):<br>(100-100,100): 5(                                                                                                    |
| 7:10:11             | 患者名  | 久慈 助次郎            |                                                                                                    |
| ⊐−κ                 | カナ   | クジ スケジロウ          | 生年時日、総論・大正・総称・生命・大正<br>第二日の中華軍を知したことがあり                                                                                                    |
| 名称                  | 性別   | 男 🗸 生年月日 🗹 1969/0 | 05/08 V                                                                                                    |
| 4<%                 | 施設   | 北三陸塾              |                                                                                                    |
| ~                   | 依頼情報 | 詳細情報              | 1 日本市主部である日本市主部である日本市主主部である日本市主義市主主部である日本市主義市主主部である日本市主義市主主部である日本市主義市主主部である日本市主義市主主部である日本市主主義市主主部である日本市主主義市主主部である日本市主主義市主主義市主主義市主主義市主主義市主主義市主主義市主主義市主主義市主主 |
| - その他情報             |      |                   | (4) 申請養生性自然単有 3)<br>申請養生性自然単有 3)<br>申請養生性自然単有 3)                                                                                                    |
| 関連オーダ               | 診療科  | j i               | With Banka - ・<br>選択<br>- ** #####                                                                                                    |
| 入外区分 🗸 未院種別 🗸       | 確認   | 文書種が選択されていません     | A 13.43%                                                                                                    |
| 開封確認                |      |                   |                                                                                                    |
|                     |      |                   |                                                                                                    |

#### ・依頼先の「選択」をクリック

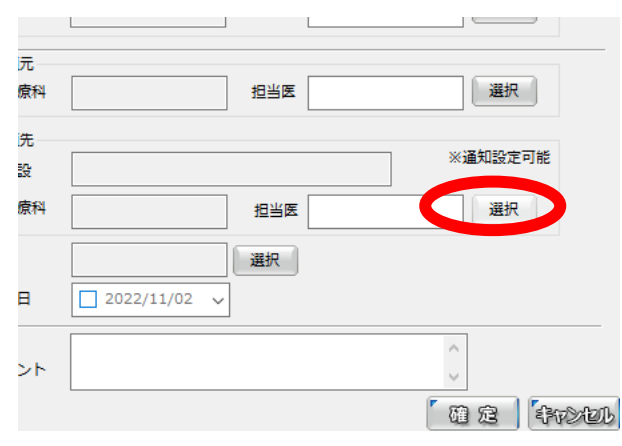

# ・「北三陸塾事務局」を選択し「適用」

| CAPELLA N+1. | 診療科         | 検索                                    |           | 施設 北三陸部  | ž ž            | 註択 🛛 🔒 新規診療利 | 4 🔧 新規利用者 | お気に入り                 | 📏 i2E | 13    |
|--------------|-------------|---------------------------------------|-----------|----------|----------------|--------------|-----------|-----------------------|-------|-------|
| ガナ:          | 全て表示 (28件)  | 名前                                    | ふわがな      | 診療料      | 7+fID          | 利田素権限        | 1288      | 業務区分                  | 内線番号  |       |
| 名: 久慈助       | 内科 (0件)     | · · · · · · · · · · · · · · · · · · · | さわい しゅうすけ | BE AND I | 51988          | 研修展          |           | A                     | ^     |       |
|              | 精神科 (0件)    | 管理他ユーザー                               |           |          | asdemo0        | 管理者          |           | 医師                    |       |       |
| ン結果リスト       | 神経内科 (0件)   | com余目了一ザー                             |           |          | asdemo1        | com会目        |           | その他                   |       |       |
| 状態 NO 識別番    | 呼吸器科(0件)    | 事務他フーザー                               |           |          | asdemo2        | 事務他          |           | その他                   |       |       |
| 確認 1 NEW_    | 消化器科(0件)    | (小装約コーザー)                             |           |          | asdemo3        | 介護的          |           | その船                   |       |       |
|              | 循環器科 (0件)   | 方法的フェザー                               |           |          | asdemo4        | 方面の          |           | 石城師                   |       |       |
|              | 小児科 (0件)    | 10回10ユーザー                             |           |          | asdemo5        | 医结肠          |           | RE ÓR                 |       |       |
|              | 外科 (0件)     | RYOD 7 4                              |           |          | asdemos        | RYOD         |           | 2014                  |       |       |
| (France a) F | 整形外科 (0件)   |                                       |           |          | asdemo8        | BT0D         |           | Z ORI                 |       |       |
|              | 形成外科 (0件)   |                                       |           | 10.01    | asdemo7        | 日本名          |           |                       |       |       |
|              | 脳神経外科 (0件)  |                                       |           | 1014     | asuerriua      | 259P18       |           | 12594                 |       |       |
| \$+12        | 心臟血管外科 (0件) | E80181-9-(1                           |           |          | asdemos        | ESPTS        |           | 152.810               |       |       |
| HFR          | 皮膚科 (0件)    | PARU                                  |           |          | astro          | Astro管理者     |           | The other states of a |       |       |
| 2022/11/02   | 泌尿器科 (0件)   | Download                              |           |          | down           | Astro管理者     |           | 田床上子技工                |       |       |
| 7:10:11      | 産婦人科 (0件)   | 量エゼロックス若                              | ふし かくにんよう |          | KSJ68          | com 安良       |           | - <del>C</del> 0/18   |       |       |
| <b>`</b>     | 眼科 (0件)     | 細谷地 裕                                 | はそやち あさら  |          | KSJhoso        | 管理者          |           | 医卵                    |       |       |
|              | 耳鼻咽喉科 (0件)  | 開口 優太                                 | せきぐち ゆつた  |          | KSJiwx069      | com会員        |           | その他                   |       |       |
| ~~           | 健診科 (0件)    |                                       | 50 BOW    |          |                | 10 g         |           | 特権ユーザー                |       |       |
|              | 在宅診療科 (0件)  | 北三陸塾 爭務局                              | きたさんりくじゅ  |          | KSJkitasanriku | uku Ber      |           | 特権ユーザー                |       |       |
| 他情報          | 歯科 (1件)     | X/II A_                               |           |          |                | com会員        |           | その他                   |       |       |
| 1-9"         | (21件)       | シード・プランニ                              | しーど ほしゅ   |          | KSJseed01      | com.         |           | その他                   |       |       |
| 区分 ~         |             | テスト                                   |           | 医局       | test           | 歯科医師         |           |                       |       |       |
| 5#872        |             | テスト細谷地先生                              |           | 医局       | test1          | 医師           |           | コミュニケー                |       |       |
|              |             | テスト村田先生                               |           | 医局       | test2          | Astro管理者     |           | 医師                    | ~     |       |
| 陸同意書         |             | <                                     |           |          |                |              |           |                       | ,     | その他 🔷 |

#### ・「確定」してください

| 12             | 診療科        | 担当医 北三陸塾 事務局 選択                       | 8 <u>8</u><br>                                                      |
|----------------|------------|---------------------------------------|---------------------------------------------------------------------|
| へ慈             | 病棟         | 選択                                    | 915. 3 40 B                                                         |
| ۶ <sup>*</sup> | 依頼日        | 2022/11/02 ~                          | 総合・大正・1<br>内東市立11株<br>- 七市日常の                                       |
| 弓<br>比王        | 依頼<br>コメント |                                       | 80.6078<br>88.408800<br>5                                           |
|                |            | a c rotel                             | は<br>通常さんへ言<br>決定理整要目<br>注意と必てまた<br>自動に取りよう<br>と切換形を用す<br>取行:<br>来: |
|                |            | ····································· | 168 ×                                                               |

|        |            |                   |          | 2.000  |             |                | DATA    |
|--------|------------|-------------------|----------|--------|-------------|----------------|---------|
| ☑全選択   | filling (  | 11 📾              |          |        | STELLAR 7-  | 夕選択            | PDF     |
| タイトル   |            |                   |          | 識別番号   | NEW_000001  |                |         |
| - 文書情報 |            |                   |          | 患者情報   |             |                |         |
| 検査日    | 2022/11/02 | - 本日              |          | 患者ID   | 01234567    | 選択             |         |
|        | 7:10:11    | 3                 |          | 患者名    | 久慈 助次郎      |                |         |
| ⊐-×    |            |                   |          | カナ     | ሳን" አታን" ዐን |                |         |
| 名称     |            |                   |          | 性別     | 男 ~ 生年月日    | ✓ 1969/05/08 ∨ |         |
| コメント   |            |                   | ~        | 施設     | 北三陸塾        |                |         |
|        |            |                   | ~        | 依頼情報   | 詳細情         | 報              |         |
| その他情報  | 服          |                   |          |        |             |                |         |
| 関連オーダ  |            |                   |          | 診療科    |             | 選択             |         |
| 入外区分   | ~          | 来院種別              | ~        | 確認     | 文書種が選択されてい  | ません ^          | 13.43%  |
| 開封確認   |            |                   | 選択       |        |             | ~              | ି ଦ୍ୟ 🚺 |
| 北三陸同   | 意書         | <sup>*</sup> リセット | プリt      | ZWH    | プリセット       | プリセット          | プリセット   |
|        |            |                   |          |        |             |                |         |
| 北三陸至一下 | sonoso(細谷地 | 昭) 07:08 Http[1   | 101] 取込券 | ε:レポート | 振分け:操作ごとに新規 | 検査 STNアップD     | 1-F     |

・最後に「北三陸同意書」をクリックして終了です。おつかれさまでした。

・まもなく STN から「レポートの送信を開始しました」と表示されます(何もしない) CAPELLA を終えるには、右上の「(ドアのマーク)」か、「×」を押してください

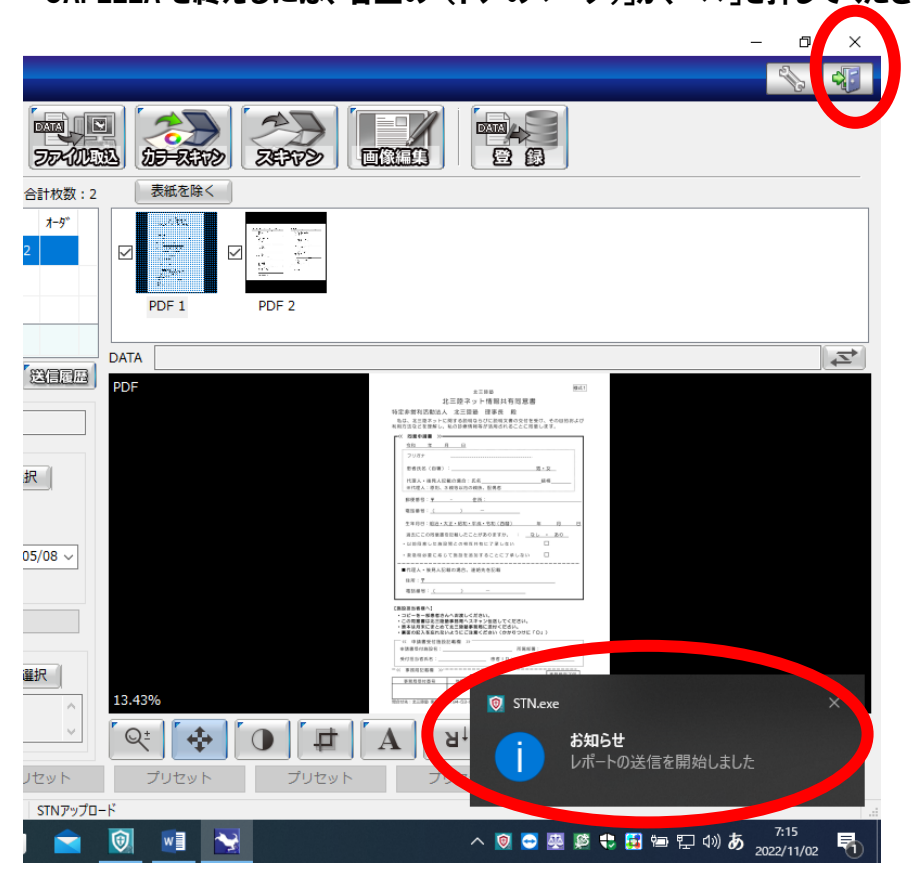

事務局で公開許可の操作をするまで、長くて2週間かかるときもあります。お急ぎの時はメール か電話でその旨連絡いただければ作業優先します。

## ■3. ステラメールを使う

・1と同様に、最初に同意書を PDF にしたものを準備

(スキャンするためには複合機などでの操作が必要です。問い合わせ先 【表紙 C:】)

ただし、出来ない時には写真ファイルjpgでも可能

さらに出来ない時はやむを得ず、テキストで情報を送ってもらう方法があります

例えば、メールで、「ID=12345 久慈 花子 (クジ ハナコ)性別、生年月日」の情報があれ ば作業が出来ます。(その際ははやいうちに原本を事務局に届けてください)

・北三陸ネットを起動し、「メール」をクリック

| 🗖 🔝 X-1/                                                                  | × + |      |         |          |        |        |       |   | - | ð | × |
|---------------------------------------------------------------------------|-----|------|---------|----------|--------|--------|-------|---|---|---|---|
| ← C ▲ セキュリティ保護なし   192.168.246.110/STELLARNet/Mail/Index A <sup>®</sup> な |     |      |         |          |        |        |       |   |   |   |   |
| 🛟 פלא און אפגנ און אין אין אין אין אין אין אין אין אין אי                 |     |      |         |          |        |        |       |   |   |   |   |
| ステラネット                                                                    |     |      | 北三陸塾 細谷 |          | 8      | *      | -10   | Q |   |   |   |
| STELLAR NET                                                               | トップ | 患者リス | メール     | お知らせ     | スケジュール | ファイル共有 | 電子会議室 |   |   |   |   |
| 受信トレイ 2 🖂                                                                 | ش   |      | 9       | 件名・本文を検索 | F.     |        |       | × | R | C | • |
| TOA                                                                       |     |      | - ( -   |          |        |        |       |   | , |   |   |

#### ・新規作成ボタンはここです。選択してください。次に「TO」を選択します

| 🛟 ログイン   MeLL+ | 🕵 ステラネット 🕒 ダウンロ  | コードセンター |          |
|----------------|------------------|---------|----------|
| \land STELL    | ステラネット<br>AR NET | 送信保存    |          |
| 受信トレイ          | 2                | То      | +Cc +Bcc |
| 下書き            | ○ 美雨府            | fra     | 重要度 🗸    |

#### ・右の検索窓に「北三陸」と入力すると「北三陸塾 事務局」が表示されます

| 🔲 🎑 メール            | x +                                            |    |    |     | -        | ð      | ×   |
|--------------------|------------------------------------------------|----|----|-----|----------|--------|-----|
| ← C ▲ セキュリ         | Fr保護なし   192.168.246.110/STELLARNet/Mail/Index | A» | τõ | £^≡ | <u>ه</u> | •      |     |
| 🛟 ログイン   MeLL+   🧟 | ステラネット 🧧 ダウンロードセンター                            |    |    |     |          |        |     |
|                    | ユーザー選択                                         | я  |    | 8   | * *      |        | ۹   |
| 受信トレイ 2            | 施設 グループ                                        | 除  |    | ~   |          | 24     | ø   |
| 下書さ                |                                                |    |    | ^   |          | _      | •   |
| 送信済みトレイ            | ▲ じょうないクリニック                                   | ^  |    |     | 送受       | 58<br> | -   |
| システム通知             | 曲 いわてIMM<br>m .R. 方 tteate                     |    |    | 20  | 022/10/2 | / 1    | Ĩ., |

# ・□にチェック√を入れて「追加」を選択すると、下方に移動します。その後「決定」

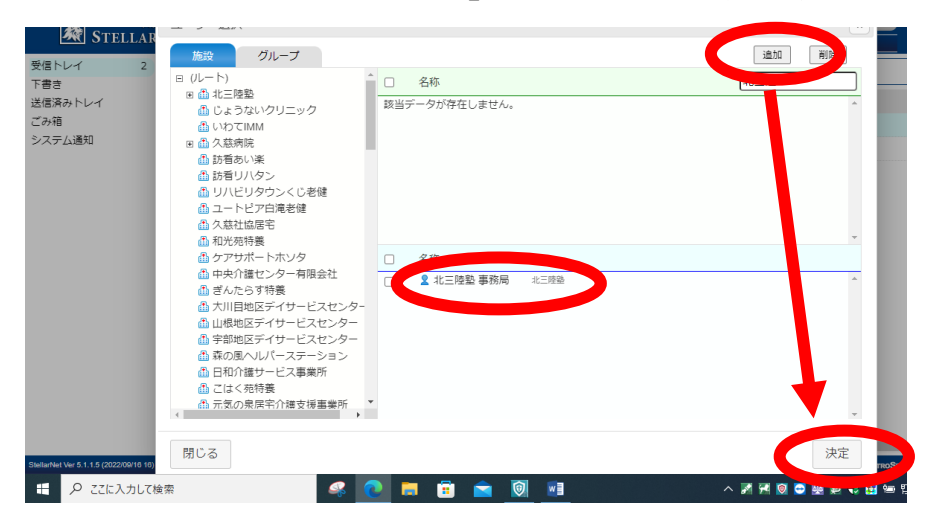

#### ・宛先が「北三陸塾 事務局」になりました

#### 件名に「同意書送ります」などと入れてください。次に「添付」をクリック

| 送信保存        | <b>K</b> . | ) 🗙     | 有 |
|-------------|------------|---------|---|
| To 北三陸塾 事務局 | + (        | Cc +Bcc |   |
| √ 冬、同意書送ります | 重要度        | ~       |   |
| 添付 0        |            |         |   |
|             |            |         |   |

## 当該ファイルを選んで「開く」

| 🕷 STELLAR NET 👘 👘                                                                                                    | 送信保存                                               |                                                         |                             |
|----------------------------------------------------------------------------------------------------|----------------------------------------------------|---------------------------------------------------------|-----------------------------|
| ·1 2 🔽 🛍                                                                                                    | To 北三陸塾 事務局                                        |                                                         |                             |
| トレイ ロ 重要度                                                                                                    | (件名) 同意書送ります                                       |                                                         |                             |
|                                                                                                    | 添付 Q 参昭                                            |                                                         |                             |
|                                                                                                    |                                                    |                                                         | ×                           |
| ← → · ↑ 🔜 > PC > テスクトッ                                                                                                    | プ > ~ ご                                            |                                                         | Ę.                          |
| 整理 ▼ 新しいフォルダー                                                                                                    |                                                    |                                                         |                             |
| ▲ 月(m月 元月17 - 2017 - 2017 - | ^<br>osoft Edge                                    | 更新日時<br>2022/10/19 13:15                                | 程類 ^<br>ショートカット             |
| ■ 5×5×55 ★ PDF3                                                                                                    | 7到補合                                               | 2022/10/14 12:51<br>2022/09/21 6:51<br>2022/05/29 14:48 | ショートガット<br>ショートガット          |
| ■ トキュメント ★ 副 word<br>■ ピクチャ ★ ⑦ Zoon<br>■ ピクチャ ★ ⑦ Zoon<br>■ アプリ・                                                                                                    | 2015<br>1<br>終了                                    | 2022/10/14 12:42 2022/09/21 6:51                        | ショートカット<br>ショートカット          |
| souko                                                                                                    | ネットログイン                                            | 2022/10/20 8:03<br>2022/10/20 8:04                      | インターネットミ                    |
| □ 同意書など書類 □ □ テスト<br>□ 北三陸ネット端末 🐉 □ 271                                                                                                    | 様同意書.pdf<br>ノーwieLL+ 株式会社ワイズマン                     | 2022/05/06 8:52<br>2022/05/26 7:09                      | Microsoft Ed<br>インターネット :   |
| <ul> <li>OneDrive - Persor</li> <li>              新規             新規</li></ul>                                                                                                    | ラネット(はじめにsoftether接続が必…<br>Microsoft Word Document | 2022/05/26 7:09<br>2022/10/31 8:30                      | インターネット :<br>Microsoft We 🗸 |
| PC • <                                                                                                    |                                                    |                                                         | >                           |
| ファイル名(N): テス                                                                                                    | ▶様同意書.pdf                                          | ✓ すべてのつァイル                                              | ~                           |
| er 5.1.                                                                                                    |                                                    | 開く(0)                                                   | き ノセル                       |

#### ・本文には記載がなくても大丈夫です。コメントを書いてくださっても OK です。「送信」

| 🗖 🔝 🗶              | × -                   | +                                        |          |       | - 0        | ×   |
|--------------------|-----------------------|------------------------------------------|----------|-------|------------|-----|
| ← C ▲ セキュリ         | ティ保護なし   192.         | 168.246.110/STELLARNet/Mail/Index        |          | A* 50 | ć 🛈 🙎      |     |
| 🛟 ログイン   MeLL+   🧟 | ステラネット 📼 ダウン          |                                          |          |       |            |     |
| STELLAR            | الع <del>ام NET</del> | 送信 · · · · · · · · · · · · · · · · · · · | s ×      | 電子会議室 | 8 × #      | ٩   |
| 受信トレイ 2            | <b>1</b>              | 10 北 全塾 事務局                              | +Cc +Bcc |       | × BC       | •   |
| 下書き                | □ 重要度                 | 件名 同意書送ります                               | 重要度 🖌    | 高田門   |            | -   |
| ごみ箱                |                       | 添付 🔞 テスト様同意書.pdf.pdf (236.77 KB) 🗙       |          |       | 2022/10/27 | 1 🎐 |
| システム通知             |                       | 早めにお願いします                                |          |       | 2022/10/18 | 1 🚺 |
|                    |                       | 北三陸塾 細谷地昭                                |          |       |            | 0   |
|                    |                       |                                          |          |       |            |     |

#### ・「送信しました」と表示され、完了です

| Image: The second second s |            | × +       |              |                      |      |                |              |          |       |     | -      | ð      | ×  |
|----------------------------------------------------------------------------------------------------|------------|-----------|--------------|----------------------|------|----------------|--------------|----------|-------|-----|--------|--------|----|
| ← C ▲ セキュ!                                                                                                    | リティ保護なし    | /   192.1 | 68.246.110/S | TELLARNet/Mail/Index | c    |                |              |          | A" to | হ⁄≡ | Ē      |        |    |
| 🛟 ログイン   Mell+   🧟                                                                                                    | ステラネット     | 🛄 ダウンロ    | コードセンター      |                      |      |                |              |          |       |     |        |        |    |
| 77                                                                                                    | ラネット       |           |              |                      | 北三陸塾 | 細谷地 昭 2022/10/ | /31 08:32:12 |          |       |     | •      | -10    | ٩  |
| STELLAR                                                                                                    | NET        |           | トップ          | 患者リスト                | メール  | お知らせ           | スケジュー        | ル ファイル共有 | 電子会議室 |     |        |        |    |
| 受信トレイ 2                                                                                                    | ⊠ <b>o</b> | Ŵ         |              |                      |      | Q、件名・本文を検索     | 5            |          |       | ×   | B      | C      |    |
| 下書き<br>送信済みトレイ                                                                                                    |            | 重要度       | Q            |                      | /*** |                |              | 差出人      | 音叩門   |     | 送      | 受信日    | *  |
| ごみ箱                                                                                                    |            | 高         | 0 C.X.A      | あて                   | 送信し  | しました。          | 細谷           | 地 昭      |       | 2   | 022/10 | )/27 1 | 10 |
| システム通知                                                                                                    | 0 🖂        | <b>h</b>  | 0 じっけ        | · <i>k</i>           |      |                | 細谷           | 地 昭      |       | 2   | 022/10 | )/18 1 | 0  |
|                                                                                                    |            |           |              |                      |      |                |              |          |       |     |        |        |    |

# ■4 メルタスメールを使う

・1と同様に、最初に同意書を PDF にしたものを準備
(スキャンするためには複合機などでの操作が必要です。問い合わせ先 【表紙 C:】)
ただし、出来ない時には写真ファイルjpgでも可能
さらに出来ない時はやむを得ず、テキストで情報を送ってもらう方法があります
例えば、メールで、「ID=12345 久慈 花子 (クジ ハナコ)性別、生年月日」の情報があれ
ば作業が出来ます。(その際ははやいうちに原本を事務局に届けてください)
・メルタスを起動し、メールのマークをクリック

| 全ての未読メッセージを確認 |
|---------------|
|               |

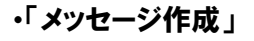

| C A 1 ≅    |               |         |                    | ■ ▲ 細谷地 昭 →          |
|------------|---------------|---------|--------------------|----------------------|
| 🎽 メッセージ    | 》一覧           |         |                    | ● ピデオ会議作成 ( メッセージ作 ) |
| ≥ メッセージ 送信 | 言・受信したメッセ     | ニージの一覧  |                    | メッセージー覧表示            |
| 開始日        | ■ 終了日         | i       | 善差出人を選択 ▼ キーワードを入力 | 検索クリア                |
| すべて未読のみ    | フラグ 個         | 人宛 施設宛  | ビデオ会議              | 送信済み一覧               |
|            |               |         |                    | 1 2 3 4 5 57         |
| 開封状況 受     | 信日時           | 差出人     | 件名                 |                      |
| 10         | 08318(8)14.44 | 細公th 12 | おくさわ上したスミ雄の死亡診断重   |                      |

★宛先をクリックすると下記のようになりますが、ここで「北三陸塾」を選ばないでください 北三陸塾メンバー全員にメールが送られてしまいます

(同じく、久慈病院を選ぶと数百人に同時にメールが送られてしまうので注意)

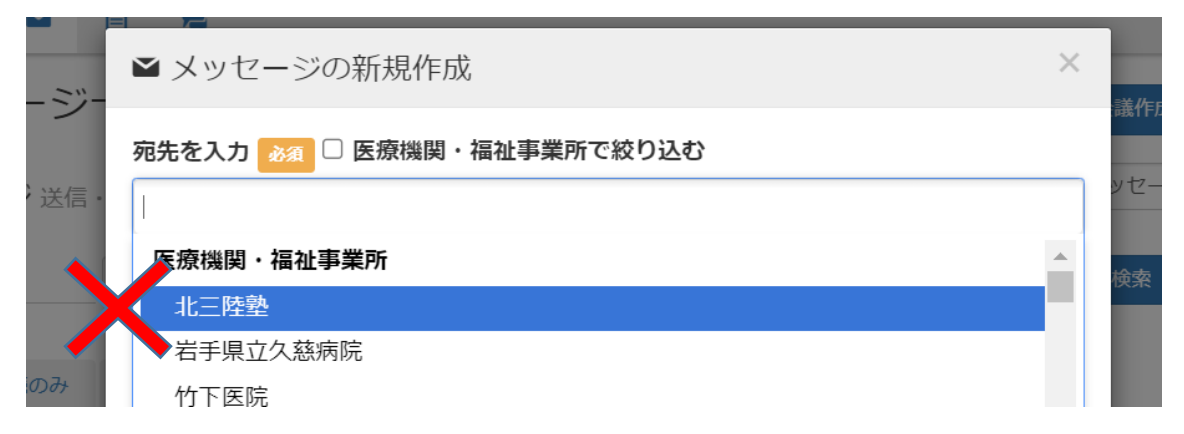

・宛先欄に「北三陸」と入力すると「北三陸塾 事務局」と出ますので、そちらのほうをクリック

| Ľ    |                                    |          |
|------|------------------------------------|----------|
|      | ≤ メッセージの新規作成                       | ×        |
| ージー  |                                    | 議作成 ● メ  |
|      | <u> 宛生を入力</u> 2010 医療機関・福祉事業所で絞り込む |          |
| ジ送信・ | 北三陸                                | ッセージー覧表示 |
|      | 区が成時・福祉事業所                         | 冷索 クリア   |
| _    | <u>北三陸</u> 塾                       |          |
|      | 北三陸熟                               |          |
| 読のみ  | ▲ 北三陸塾 事務局 (キタサンリクジュクジムキョク) 指定なし   | ž        |
|      | 件名                                 | 2 3 4    |
|      |                                    |          |
| 兄 受信 | メッビーン本ス                            |          |

・件名に「同意書お願いします」、メッセージ本文は書かなくても結構です

・「ファイル選択」

| 件名・メッセージ本文 多須       |            |
|---------------------|------------|
| 同意書お願いします           |            |
| 早めでよろしくお願いします       |            |
|                     |            |
|                     |            |
|                     |            |
| オプション               |            |
| □ 🕈 下書きとして保存する      |            |
| 添付ファイリを追加           | 添付可能な拡張子一覧 |
| ⑦ ファイルを選び 選択されていません | クリア        |

# ・ファイルを選択し、「開く」

| 9 開く              |                       |                  | ×                                     |
|-------------------|-----------------------|------------------|---------------------------------------|
| ← → • ↑ 🖡 « 在雪    | 宅… ▶ 北三陸ネット同意書        | ✓ U 2 北Ξ         | E陸ネット同意書の検索                           |
| 整理▼ 新しいフォルダー      |                       |                  | · · · · · · · · · · · · · · · · · · · |
| PC                | 名前                    | 日付時刻             | 種類                                    |
| 🧊 3D オブジェクト       | 👌 しろと医院               | 2022/10/24 15:01 | ファイル フォルダー                            |
| 1111              | 🌛 金子クリニック             | 2022/10/24 15:03 | ファイル フォルダー                            |
| 📃 デスクトップ          | 🛃 132979.jpg          | 2022/11/01 9:53  | JPG ファイル                              |
| 🦛 ドキュメンリ          | pdf_as.exe - 、 ・トカット  | 2022/10/24 15:03 | ショートカット                               |
| ▶ ピクチャ            | ♪ ダミー登録施設ID追 □.pdf    | 2022/09/14 8:49  | Adobe Acroba 文                        |
| ── ビデオ            |                       |                  |                                       |
| ♪ ミュージック          |                       |                  |                                       |
| 📞 Windows (C:)    |                       |                  |                                       |
| LENOVO (D:)       |                       |                  |                                       |
| 🐻 DVD ドライブ (F:) [ |                       |                  |                                       |
| ➡ 共有フォルダ (¥¥1)    | <                     |                  | 2                                     |
| ファイルネ             | 名(N): ダミー登録施設ID追加.pdf | ~ t^*707         | <ul> <li>(*,*)</li> </ul>             |
|                   | · · · ·               | 開く(C             | )) キャンセル                              |

\_\_\_

# ・「送信」をクリックして終了です

| 宛先を入力 🚲 🗆 🖲                                                   | 医療機関・福祉事業所で絞り込む               |            |
|---------------------------------------------------------------|-------------------------------|------------|
| * 北三陸塾 事務局 (                                                  | キタサンリクジュクジムキョク) 指定な           |            |
| 投稿元を選択。永須                                                     |                               |            |
| 岩手県立久慈病院                                                      |                               | ~          |
| 件名・メッセージ本文                                                    | <i>1</i> 254                  |            |
| 同意書お願いします                                                     |                               |            |
| 早めでよろしくお願                                                     | いします                          |            |
| 1 00 00 00 00 (00)                                            |                               |            |
|                                                               |                               |            |
|                                                               |                               |            |
|                                                               |                               |            |
| オプション                                                         |                               |            |
| 🗌 🖢 下書きとして保祥                                                  | 字する                           |            |
|                                                               |                               | 添付可能な拡張子一覧 |
| 添付ファイルを追加                                                     |                               |            |
| <b>添付ファイルを追加</b>                                              | ダミー登録施設ID追加.pdf               | クリア        |
| <b>添付ファイルを追加</b> ⑦ ファイルを選払 ⑦ ファイルを選払                          | ダミー登録施設ID追加.pdf<br>選択されていいとつの | クリア        |
| <b>添付ファイルを追加</b> <ul> <li>ファイルを選れ</li> <li>ファイルを選択</li> </ul> | ダミー登録施設ID追加.pdf<br>選択されているとか  | クリア<br>クリア |

## ■5 FAX で送る

・北三陸塾宛に同意書の FAX を送ります。その際、裏面も忘れずに送ってください 【表紙 A:]FAX 0194-52-8660 リハビリタウンくじ

#### ■6 電話をする

・緊急で登録して欲しい時には、事務局に電話をしてもよろしいです
 同意書の内容を口頭で伝えてください。自施設の ID を忘れずに教えてください。
 (自施設の ID、名前、フリガナ、性別、生年月日、連携施設)
 その際、同意書ははやめに事務局に届けてください
 【表紙 A:B: ]TEL 0194-53-0056 リハビリタウンくじ内、担当 南川、大川、細谷地

# ■■死去などで非表示にしたい時

・現行のシステムでは任意の患者を非表示にすることはできません
 そのため、申請施設の ID を消去することで非表示にします
 非表示希望の患者の、氏名、生年月日、理由(死亡なら死亡日)を記載したメールを事務局
 に送ってください。【表紙 A:】